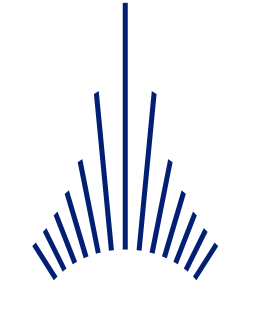

# GROUPE ADP

# Portail ACHAT SPARTACUS

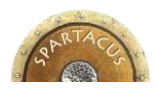

**SYSTÈME DE PILOTAGE DES ACHATS ET RATIONALISATION** DU TRAITEMENT DES AFFAIRES ET DES CONTRATS UTILISÉS

> Supplier procedure v 2.6.1

#### SUMMARY

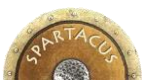

| 1. | Introduction                                        | р3          |
|----|-----------------------------------------------------|-------------|
| 2. | Public Area                                         | р5          |
|    | a) Consult and candidate to a contract notice       | p6          |
|    | b) <u>Self Registering</u>                          | р7          |
|    | c) Access to your private account                   | <b>p8</b>   |
|    | d) Password lost ?                                  | р9          |
| 3. | Access to your private account                      | p10         |
|    | a. <u>Homepage</u>                                  | p11         |
|    | b. Account settings                                 | p12         |
|    | c. Manage your informations and contacts            | p13         |
|    | d. Consult your on going Contract notices           | p19         |
|    | e. Display all on going Contract notices            | p21         |
| 4. | Answer to Contract notices                          | p23         |
| 5. | Answer to Contract notices for qualification system | p3 <b>3</b> |
| 6. | Answer to an Rfx / Make an offer                    | p37         |

2

#### **1 - INTRODUCTION**

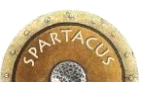

 You can access to the SPARTACUS supplier collaborative Portal of Aéroports de Paris by clicking on the following adress :

#### https://fournisseurs.Aéroportsdeparis.fr/

- The tool allow you to :
  - Consult all the Contract notices made public by Aéroports de Paris
  - Create your own account and self registered your company in order to be notified when a Contract notices enter in your activity scope – using the European Union CPV standart codification – Common Procurement Vocabulary.
  - Candidate to a Contract notice
  - Be involved by the purchasing Team of Aéroports de Paris to consult a Rfx.
  - Make a proposal on a Rfx.
- The aim of this document is to present you the several features released on SPARTACUS and give you the keys to make this experience easier.

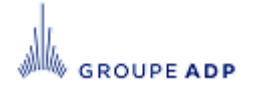

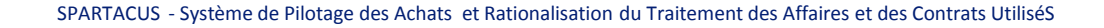

#### SUMMARY

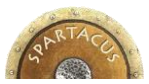

| 1. | Introduction                                        | р3          |
|----|-----------------------------------------------------|-------------|
| 2. | Public Area                                         | р5          |
|    | a) Consult and candidate to a contract notice       | p6          |
|    | b) <u>Self Registering</u>                          | p7          |
|    | c) Access to your private account                   | p8          |
|    | d) Password lost ?                                  | p9          |
| 3. | Access to your private account                      | p10         |
|    | a. <u>Homepage</u>                                  | p11         |
|    | b. Account settings                                 | p12         |
|    | c. <u>Manage your informations and contacts</u>     | p13         |
|    | d. Consult your on going Contract notices           | p19         |
|    | e. Display all on going Contract notices            | p21         |
| 4. | Answer to Contract notices                          | p23         |
| 5. | Answer to Contract notices for qualification system | p3 <b>3</b> |
| 6. | Answer to an Rfx / Make an offer                    | p37         |

4

#### 2 – PUBLIC PAGES

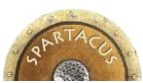

#### https://fournisseurs.Aéroportsdeparis.fr/

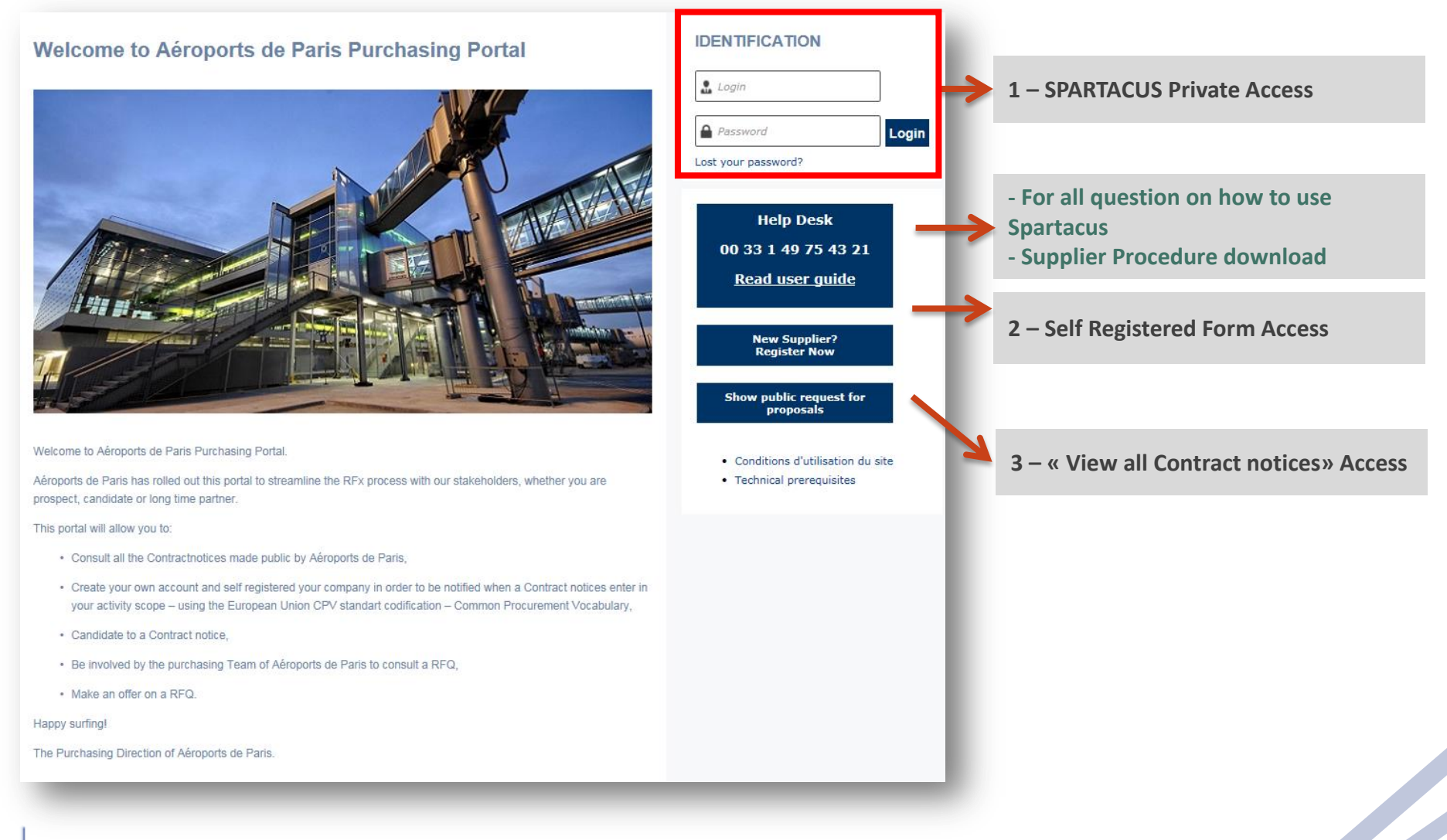

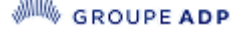

## 2A - CONSULT AND CANDIDATE TO A CONTRACT NOTICE

#### ◆ All Contract notices made public by Aéroports de Paris are captured in this page. 1

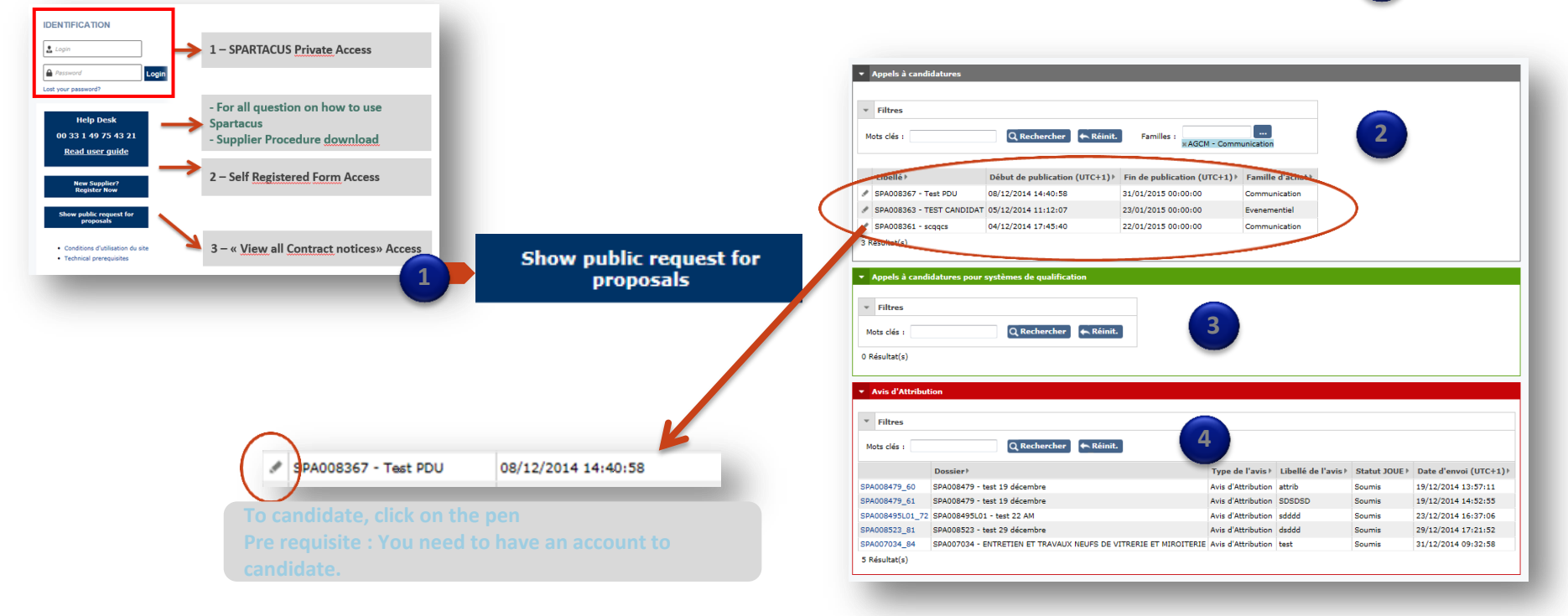

The screen is split into 3 parts, depending on the Contract notice typology:

- Contract notices

2

3

- Qualification system notices
- Contract notices that follow the OJEU process (Official Journal of European Union).

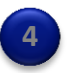

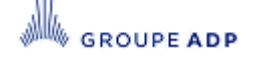

SPARTACUS - Système de Pilotage des Achats et Rationalisation du Traitement des Affaires et des Contrats UtiliséS

#### **2B – SELF REGISTERING**

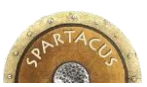

| IDENTIFICATION                                                                                                    | <ul> <li>You can create you own supplier acc<br/>send proposal and receive notification<br/>are made public within your business s<br/>few minutes.</li> </ul> | ount within SPARTACUS in order to<br>n when contract notice new inputs<br>scope (Using CPV codes). It takes only                                                      |
|----------------------------------------------------------------------------------------------------|----------------------------------------------------------------------------------------------------|----------------------------------------------------------------------------------------------------|
| Construct de statuation du statualité de statualité de statualité d | Before processing the self registering, ple<br>department to make sure your supplier of<br>New Supplier?<br>Register Now                                       | ease contact Spartacus support<br>account is not already existing.                                                                                                    |
| Technical prerequisites                                                                                                    | 1                                                                                                    |                                                                                                    |
| * Enregistrement                                                                                                    | ✓ Adresse                                                                                                    | 0 – Fill out all the mandatory fields                                                                                                    |
| Champ de contrôle : BBTQ 1                                                                                                    | Complément de nom :                                                                                                    | Those ones are marked by a red star *.                                                                                                    |
| Merci de renseigner les informations relatives à votre société dans le formulaire suivant.<br>Cette demande sera prise en compte dès que possible.<br>La Direction Achet                                                                                                    | Complément d'adresse :<br>Code Postal : " Ville : "<br>Pays : "                                                                                                | 1 – Control code<br>Enter the Code in appropriate field to release the<br>security ckeck.                                                                             |
| Information social     Raison social     Capital social :     O     Capital social :     Intro Communication: :     Forme Juridique :     Sinet :                                                                                                    | Information supplémentaire      Codes CPV :                                                                                                    | 2 – Regulatory ID<br>Please enter your DUNS number and your VAT code.<br>These fields are mandatory and are our primary keys<br>to make the supplier database proper. |
| La saise du nº de SRET pour les entreprises françaises et d'un des identifiants suivants : nºTVA intracom / nºDUNS / JSIN pour les entreprises non fr<br>Laformation contact<br>Nom :<br>Prénom :<br>Fonction :<br>Email :                                                                                                    | zones d'intervention     Zones d'intervention     Roissy Charles de Gaule     Only     Rappel     Le Bourget                                                   | <b>3 - Password</b><br>Make sure the password you create follow the related rules.                                                                                    |
| Mot de passe :       Confirmez le mot de passe :         • Le mot de passe doit comporter au moins 1 lettre(s) mejuscule       • Le mot de passe doit comporter au moins 1 lettre(s) minuscule         • Teléphone :       • Le mot de passe doit comporter au moins 1 lettre(s) minuscule         • Le mot de passe doit comporter au moins 1 diffe(s)         • Le mot de passe doit comporter au moins 1 diffe(s)         • Le mot de passe doit comporter au moins 2 diffe(s)         • Le mot de passe doit comporter au moins 1 diffe(s)         • Le mot de passe doit comporter au moins 1 diffe(s)         • Le mot de passe doit different de l'ancien                                                                                                    | Aérodromes d'Avieton Générale      Références Clients      Ajouter une référence                                                                               | 4 - CPV codes:<br>Select the CPV codes linked to your business<br>activities.                                                                                         |
|                                                                                                    |                                                                                                    |                                                                                                    |

#### **2C – ACCESS TO YOUR PRIVATE ACCOUNT**

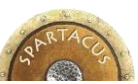

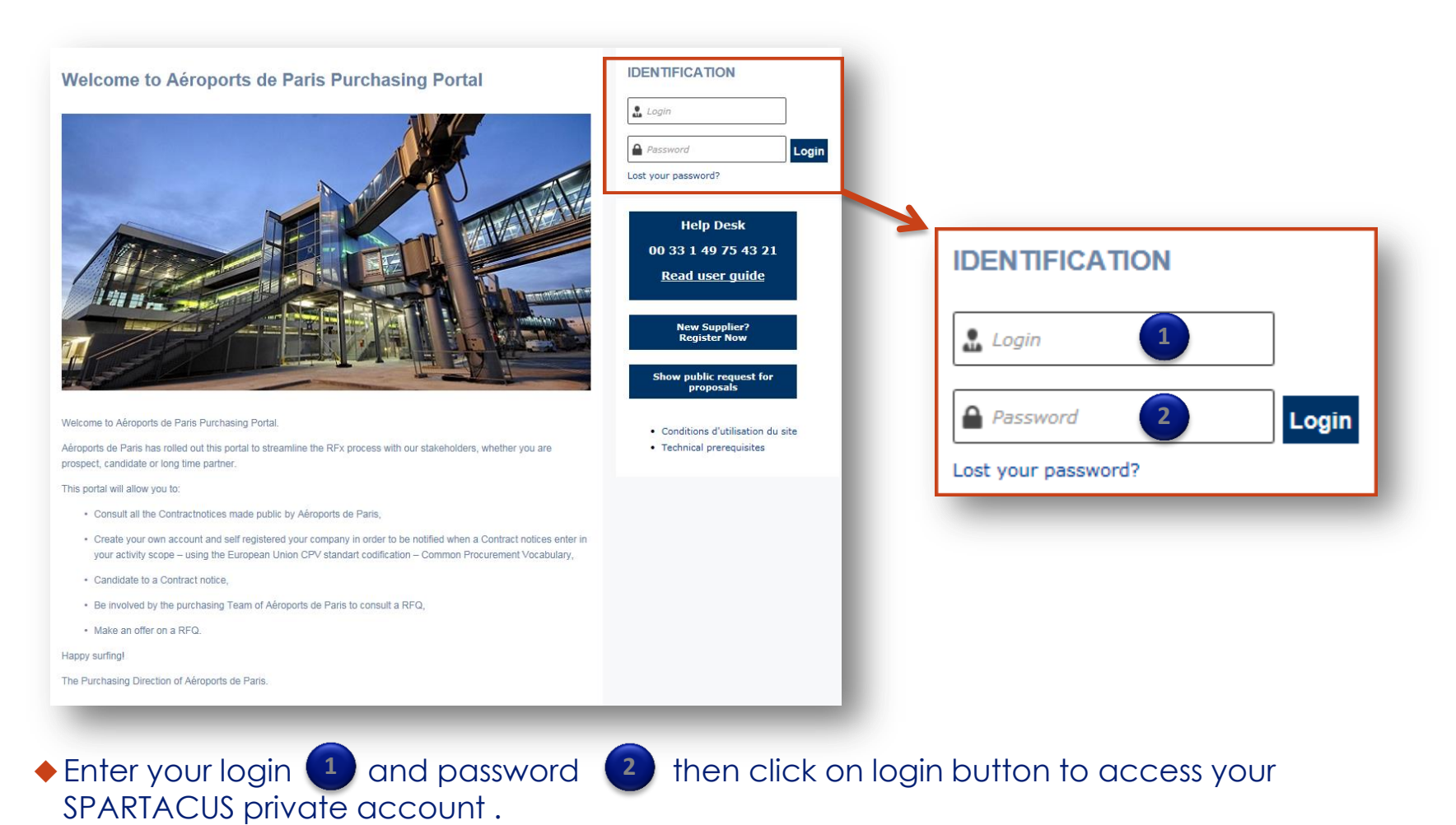

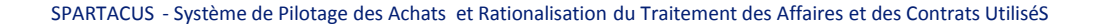

8

#### 2D – PASSWORD LOST?

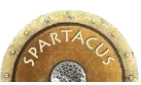

|                                                                                                    | <ul> <li>In case you forgot your pa<br/>password » link and fill out</li> </ul>  | ssword, click on « Forgotten<br>the form. 1                                                                                                    |
|----------------------------------------------------------------------------------------------------|----------------------------------------------------------------------------------|----------------------------------------------------------------------------------------------------|
| IDENTIFICATION                                                                                                    | <ul> <li>Type your e-mail adress an<br/>appropriate field.</li> </ul>            | d copy the Control word in the                                                                                                    |
| Login                                                                                                    | <ul> <li>Once done, click on « Rec<br/>password will be sent to yc</li> </ul>    | eived your password » button. A temp<br>our email adress.                                                                                                    |
| Password      Lost your password?                                                                                             | <ul> <li>Fill out the Identification From password. Then click on « L</li> </ul> | ame with your login and the temp<br>.ogin » button. 2                                                                                                    |
|                                                                                                    | <ul> <li>Fill out a personnal passwa</li> <li>.</li> </ul>                       |                                                                                                    |
| Forgot your password?         Please fill your email address, a temporary password will be sent to you         Secure field : | IDENTIFICATION                                                                   | 3mi@wanadoo.fr         • Le mot de passe doit comporter au moins 1 lettre(s) majuscule         • Le mot de passe doit comporter au moins 1 lettre(s) minuscule         • Le mot de passe doit comporter au moins 1 lettre(s)         • Le mot de passe doit comporter au moins 1 charactère(s)         • Le mot de passe doit comporter au moins 8 caractère(s)         • Le mot de passe doit comporter au moins 8 caractères         • Le mot de passe doit comporter au moins 8 caractères         • Le mot de passe doit ter différent de l'ancien         • Le mot de passe doit être différent des 3 derniers mots de passe |
| Close Deliver                                                                                                    | Lost your password?                                                              | Confirmation mot de passe                                                                                                    |

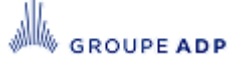

#### SUMMARY

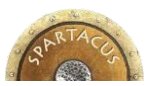

| 1 | Intr      | oduction                                          | р3          |
|---|-----------|---------------------------------------------------|-------------|
| 2 | Put       | olic Area                                         | p5          |
|   | a)        | Consult and candidate to a contract notice        | <b>p6</b>   |
|   | b)        | Self Registering                                  | p7          |
|   | c)        | Access to your private account                    | <b>p8</b>   |
|   | d)        | Password lost ?                                   | p9          |
| 3 | <u>Ac</u> | <u>cess to your private account</u>               | p10         |
|   | а.        | Homepage                                          | p11         |
|   | b.        | Account settings                                  | p12         |
|   | с.        | Manage your informations and contacts             | p13         |
|   | d.        | Consult your on going Contract notices            | p19         |
|   | e.        | Display all on going Contract notices             | p21         |
| 4 | An        | swer to Contract notices                          | p23         |
| 5 | An        | swer to Contract notices for qualification system | p3 <b>3</b> |
| 6 | An        | swer to an Rfx / Make an offer                    | p37         |
|   |           |                                                   |             |

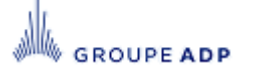

10

#### **3A – HOMEPAGE OF YOUR PRIVATE ACCOUNT**

GROUPE ADP

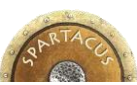

A.

| Constrained and a set of the set of the       | GROUPE ADP Plateforme de gestion de la                                                                                                    | a passation et du suivi des contrats en dépense<br>t consultations en cours et terminés – Tous les                                                                                                    | avis en cours                                                                                                    |                                                                                                    |                                                                                                    | 🔔 Thierry Marchadier 🗸                                                                                                    |
|----------------------------------------------------------------------------------------------------|----------------------------------------------------------------------------------------------------|----------------------------------------------------------------------------------------------------|----------------------------------------------------------------------------------------------------|----------------------------------------------------------------------------------------------------|----------------------------------------------------------------------------------------------------|----------------------------------------------------------------------------------------------------|
| 2 - Main sections       Adaptable at and a sinual day day from the analysis on a new difference on a section of the analysis on a new difference on a section of the analysis on a new difference                                          | ර ආ <mark>Accueil</mark>                                                                                                    | $\wedge$                                                                                                    |                                                                                                    |                                                                                                    |                                                                                                    | 1 – Account settings                                                                                                    |
| Perception du process Achat  protes Achat  protes ar uso a process Achat  protes ar uso a process Achat  process Achat process process proces proces process process process proces proces process   | 2 – Main sections                                                                                                    | 5                                                                                                    | r Aéroports de Paris ainsi o<br>r lesquels vous avez accus                                                                                                    | que de gérer vos candidatures et vos offres.<br>sé réception et/ou auxquels vous avez été invité.                                                                                                    |                                                                                                    |                                                                                                    |
| entran vox permet de perioder aux 2 dages du processa de effection des hourieseurs of Adreports de Perio.<br>Consulter et deportée sus aix de marchés (passe gue processa de effection des non-securités de se et deportée sus aix de marchés (passe gue processa de a securité de perioder perioder | escription du process Achat                                                                                                    |                                                                                                    |                                                                                                    |                                                                                                    |                                                                                                    |                                                                                                    |
| es avis simple (en cours)<br>tes avis en cours<br>0 Résultat(s)<br>es avis en cours<br>Hes avis en cours<br>Hes avis en cours                                                                                                    | artacus vous permet de participer aux 2 étap<br>Consulter et répondre aux avis de marchés (<br>oports de Paris publie des avis de marchés r<br>avis de marché test une annones publiés part<br>répondre à un avis de marché, l'entreprises<br>polexes complémentaires peuvent être dem<br>us pouvez être notifié des avis de marché pu<br>en unformationnai)<br>Accéder au Dossier de Consultation des Entre<br>entreprises retenues en phase de condidate<br>às étude des propositions remises par les ca<br>cidat.<br>Issue des négociations, et conformément à l'<br><b>opport utilisateurs</b><br>onsultar le mode opératoire (Guide utilisateu<br>ontastate le service support : 01 49 75 43 21<br>reganisation et contacts Achat Aéroports de P<br><b>es avis 30UE (en cours)</b><br>Mes avis en cours<br>0 Résultat(s) | es du processus de sélection des fournisseurs d'Aéroports de P<br>aussi appelé Appel à Concurrence ou AC).<br>éguilàrement tout su long de l'année. Les avis en cours sont lit<br>Aéroports de Paria, destiné à informer les candidats potentiel<br>d'alt faire acte de candidature en remplissent le formulaire en<br>nidées. Elles sont alors précisées dans le contrau de l'avis. Par<br>bliés pour vos domaines d'activités en vous référençant sur les<br>eprises (DCE ou DC) et remettre une offre.<br>re seront invitées dans Spartacus à prendre connaissance du D<br>indidats, Aéroports de Paris pourra les rencontrer conformémer<br>aurres être invité à remettre une nouvelle offre dans Spartacus<br>analyse des critères de jugement des offres mentionnées dans<br>ur) : Lien | aris.<br>Srement consultables dans le<br>s des principales caractérist<br>ligne FRE (fiche de renzeign<br>exemple, si vous candidate<br>codes CPV correspondants l<br>Vossier de Consultation des t<br>it aux conditions précisées d<br>le Dossier de Consultation d | le <u>menu « Tous les avis en cours».</u><br>tiques du marché à pourvoir et à sélectionner les e<br>nement entreprise) et en déposant un extrait K-bis<br>en groupement, vous deves rensaigner et joindr<br>(Common Procurement Vocabulary, vocabulaire co<br>Entreprises et à remettre une offre (Page d'accueil<br>dans le Dossier de Consultation des Entreprises. Ce<br>des Entreprises, Aéroports de Paris retient l'(es) of | streprises qui seront invitées à consulter le l<br>(ou équivalent) de moins de trois mois.<br>une FRE Exce entreprise co-t<br>mmun pour les marchés publics de l'Union E<br><u>"Mes consultations (en cours)"</u> ou Menu <u>"Me</u><br>tte audition avec Aéroports de Paris a pour<br>'re(s) économiquement la(es) plus avantage | Dossier de Consultation des Entreprises.<br>raitante.<br>uropéenne).<br>es <u>avis et consultations en cours et terminés</u> ").<br>objet de négocier et d'optimiser de manière individuelle l'offre remise par chaqu<br>use(s) et contractualise avec le(s) candidat(s) l'(es) ayant remis(es). |
| Ales avis en cours                                                                                                    | es avis simple (en cours)<br>Aes avis en cours<br>O Résultat(s)<br>es avis pour système de qualification (e                                                                                                    | 3 – Quick access to the<br>Contract notices and R                                                                                                    | open<br>fx                                                                                                    |                                                                                                    |                                                                                                    |                                                                                                    |
| 0 Résultat(s)                                                                                                    | Mes avis en cours<br>O Résultat(s)                                                                                                    |                                                                                                    |                                                                                                    |                                                                                                    |                                                                                                    |                                                                                                    |
| Mes consultations (en cours)<br>Mes consultations en cours                                                                                                    | Mes consultations (en cours)<br>Mes consultations en cours                                                                                                    |                                                                                                    |                                                                                                    |                                                                                                    |                                                                                                    |                                                                                                    |

SPARTACUS - Système de Pilotage des Achats et Rationalisation du Traitement des Affaires et des Contrats UtiliséS

#### **3B – ACCOUNT SETTINGS**

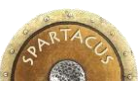

To access to your private settings, click on your login (right corner on the top of each page) then on « My Account ».

| Mes informations                                                                                                    |                                                                 | Changer mon mot de passe |
|----------------------------------------------------------------------------------------------------|-----------------------------------------------------------------|--------------------------|
| Identité                                                                                                    |                                                                 | • Mot de passe           |
| Civilité :<br>Nom de famille :<br>Prénom :<br>Email :<br>Téléphone :<br>Portable :<br>Portable :<br>Fax :<br>Fonction :<br>Matricule :<br>Statut :<br>Fournisseurs :<br>Photo :<br>• Informations<br>Créé par Chollet Tom le 01/12/2014.<br>Modifié par Chollet Tom le 01/12/2014. | M.  MICAUX Nicolas Nmi@ivalua.com Validé 6150 Joindre une image | Mot de passe actuel :    |
| Code Postal : Vi                                                                                                    | ille :                                                          |                          |

#### 1 - Identity

You can specify or change existing email adress. This email will be use for the notifications sending.

#### 2 - Password

Edit your password in this section by fill out the required fields. Make sure to follow the password rules. Once done, click on « Update » button.

#### **3 - Account Preferences**

Check and update if necessary the timezone linked to your account. This is important to make sure the answer deadlines setted up by Aéroport de Paris are well transcribed.

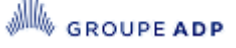

#### **3C – MANAGE YOUR COMPANY MASTER DATA** IDENTITY TAB

| A<br>< | Informations       V     1+1 production       Identité     Administratif | es avis et consultations en cours et te                                                         | minés Tous les avis en cours                                                                         |                                                 |
|--------|--------------------------------------------------------------------------|-------------------------------------------------------------------------------------------------|----------------------------------------------------------------------------------------------------|-------------------------------------------------|
|        | <ul> <li>Informations fourniss</li> </ul>                                | eur                                                                                             | ▼ Adresse                                                                                            |                                                 |
| 1      | Raison sociale :<br>Désignation commerciale :                            | 1+1 production *                                                                                | Complément de nom :<br>N° : 6                                                                        | <ul> <li>Fills in the «1.3 – Company</li> </ul> |
|        | Site web :<br>Zone géographique :                                        | Roissy Charles de Gaulle     Orly     Raspail     Le Bourget     Aérodromes d'Aviation Générale | Voie : rue Taylor<br>Complément d'adresse :<br>Code Postal : 75010<br>Ville : Paris<br>Pays : FRANCE | profile » FRE form field                        |
|        | Remarque :                                                               | 2                                                                                               | Gestion des alertes mail de publication des avis de marché                                           |                                                 |

- You can manage the master data linked to your account in this section, such as company name, adress and CPV codes.
- These datas are also available on Aéroports de Paris portal side so it is important to keep them up to date and trustables.
- During your first connexion to SPARTACUS, we highly recommend you to check and in the end update your master data if needed.

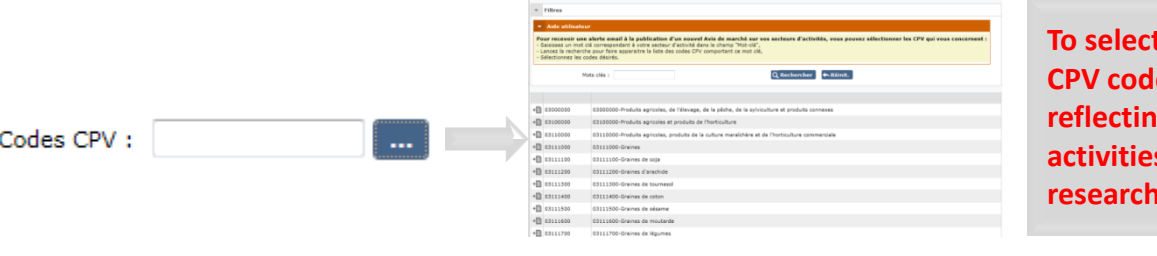

To select the appropriates CPV codes, enter a key word reflecting your business activities and launch the research.

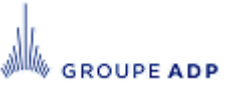

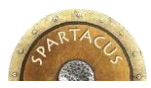

#### **3C – MANAGE YOUR COMPANY MASTER DATA ADMINISTRATIVE TAB**

GROUPE ADP

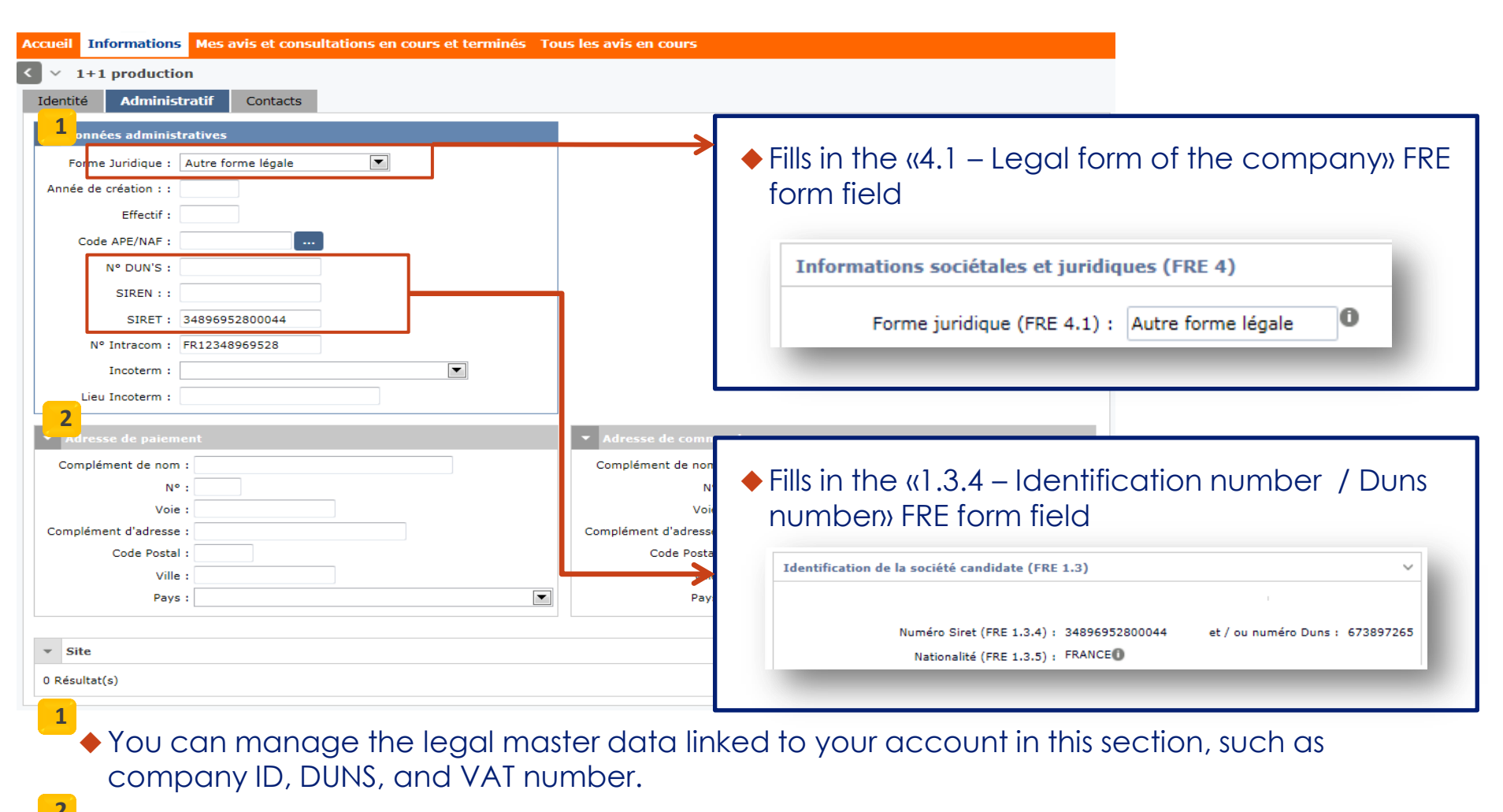

Pay to adress can be entered in this section for information (optional) but will be reminded in case you win a market.

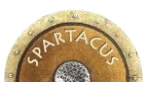

## **3C – MANAGE YOUR COMPANY MASTER DATA**

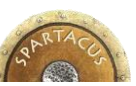

#### **CONTACT TAB**

ROUPE ADP

| Accueil Informations Mes avis et consultations en cours et terminés Tous les avis en cours                                                                                                    | Supplier administrator:                                                                                                    |
|----------------------------------------------------------------------------------------------------|----------------------------------------------------------------------------------------------------|
| <      f> 1+1 production                                                                                                    | Entry point with Aéroport de Paris for any question link to                                                                                      |
| Identité Administratif Contacts FRE                                                                                                    | Legal documents:                                                                                                    |
| Contacts fournisseurs                                                                                                    | This kind of contact is in charge of relationship with                                                                                           |
| Aide utilisateur                                                                                                    | PROVIGIS, the Aéroports de Paris subcontractor for legal<br>documents governance : KBIS / URSAFF / Social and<br>Environmental response hillity. |
| Vous avez la possibilité d'ajouter des contacts qui seront partagés avec l'acheteur.<br>Pour qu'un contact puisse accéder à SPARTACUS, ce dernier doit posséder un compte utilisateur: merci de contacter votre interlocuteur ADP ou le service support SPARTACUS.                                                                                                    | Livitoimental responsability                                                                                                    |
| Veillez à associer à chaque utilisateur un rôle.<br>L'utilisateur dont le rôle est "Administrateur Fournisseur" sera contacté de préférence pour les questions relatives à l'utilisation de l'outil.                                                                                                    |                                                                                                    |
| L'utilisateur dont le rôle est FRE- Chargé d'affaires sera repris comme « contact en charge de l'affaire (FRE 1.4) » dans la Fiche de Renseignements Entreprise<br>L'utilisateur dont le rôle est FRE- Directeur général / Gérant sera repris comme « directeur général (FRE 1.5) » dans la Fiche de Renseignements Entreprise<br>L'utilisateur dont le rôle est 1-SIEL: PDG / Gérant Signataire Contrats sera repris comme « personne avant pouvoir d'engager la personne morale candidate (FRE 1.2) | Accountant                                                                                                    |
| dans la Fiche de Renseignements Entreprise                                                                                                    | Assistant                                                                                                    |
| Sélectionner un contact existant                                                                                                    | FRE - Director                                                                                                    |
| Ajouter un contact                                                                                                    | FRE - Chargé d'affaires<br>1 - SiEL : Signatory (others)                                                                                         |
| Nom Email Tel. Portable Fax Fonction Rôle Profil Statut Fic                                                                                                    | iers 3 - PROVIGIS : Legal documents manager<br>Key account manager                                                                               |
| x x MARCHADIER<br>Thierry 1plus1@1plus1production.com Directeur<br>Artistique X Administrateur fournisseur<br>x FRE - Chargé d'affaires Fournisseur                                                                                                    | 1 - SiEL : CEO - Contract signatory<br>Technical manager<br>2 - eProc : Logistic / Procurement clerk<br>Supplier administrator                   |
| X 🖋 MARCHE Hubert contact@1plus1production.com PDG × FRE - Directeur général / Gérant Fournisseur Validé × 1-SiEL: PDG / Gerant Signataire Contrats                                                                                                    | Supplier doministration                                                                                                    |
|                                                                                                    |                                                                                                    |

- This tab allows you to manage your contacts. A contact is defined as someone who can have access to SPARTACUS.
- You can add with no restriction any people in your company who can have an interest to a Rfx or Contract notice. Click on « Add a contact » button and fill out the appropriated form.
- You can also add new contacts and assign them one or several roles (roles are either just informative, or dedicated to fill in the master FRE form (see page 16)
- ◆ To activate the user account link to a contact, please contact SPARTACUS support department.

#### **3C – MANAGE YOUR COMPANY MASTER DATA** CONTACT TAB : CONTACT'S ROLES

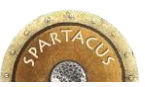

## Sections of the FRE form concerned by Contacts data

Predefined roles in Contact Tab fill in the contacts section of the FRE form

| Roles                               | Section FRE Alimentée                                                                   |
|-------------------------------------|-----------------------------------------------------------------------------------------|
| « FRE – Chargé d'affaires »         | FRE 1.4 : Contact point informations.                                                   |
| « FRE – Director »                  | FRE 1.5 : Chairman informations.                                                        |
| « 1-SiEL: CEO/ Contract signatory » | FRE 12 : Name and position of the person empowered to act<br>on behalf of the candidate |

If required, contacts roles and specific data cannot be modified directly in the master FRE form : first enter and save updated data in the corresponding Contacts tab pages, then go on FRE tab and click on "Save" button to take them in account.

#### **ASSIGNING ROLES TO A CONTACT**

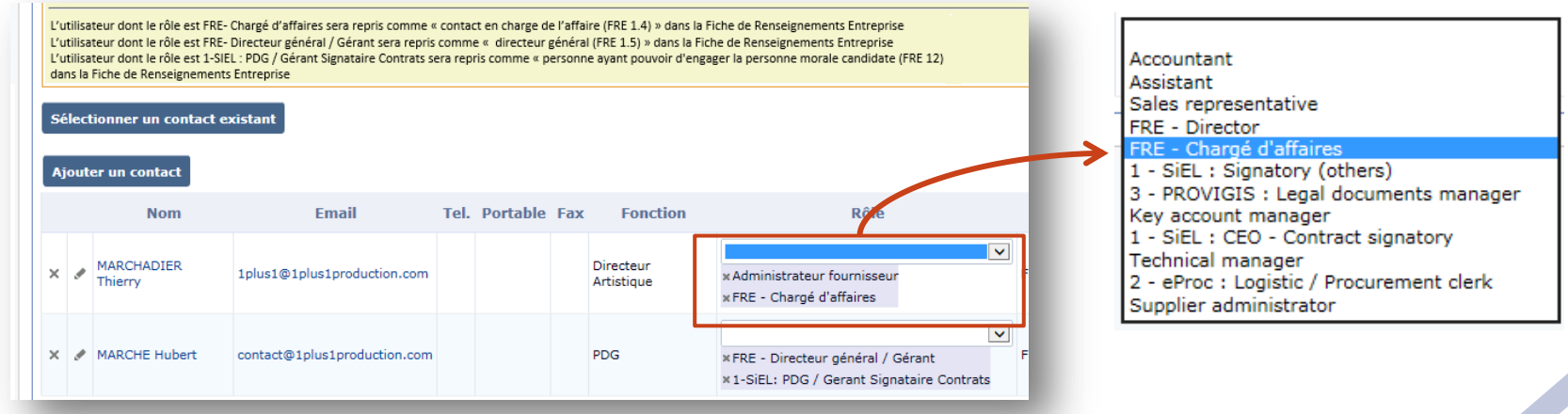

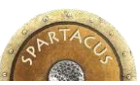

#### **3C – MANAGE YOUR COMPANY MASTER DATA** CONTACT TAB : CONTACT DATA

| Nom                                             | Email                                                                                                    | Tel. Po              | rtable Fax | x Fonction              | Rôle                                                                                                    |
|-------------------------------------------------|----------------------------------------------------------------------------------------------------|----------------------|------------|-------------------------|----------------------------------------------------------------------------------------------------|
| MARCHADIER<br>Thierry                           | 1plus1@1plus1production.co                                                                                                    | m                    |            | Directeur<br>Artistique | Administrateur fournisseur F<br>FRE - Chargé d'affaires                                                                                        |
| Gestion d                                       | es contacts fournisseur                                                                                                    |                      | ~          | Informations compte     | ×                                                                                                    |
|                                                 | Civilité : M. Civilité : M. Civilité : Marchadier<br>Nom de famille : Marchadier<br>Prénom : Thierry<br>Email : 1plust@tplut<br>Téléphone :<br>Portable - | *<br>1production.com | *          |                         | Contact specific data                                                                                                    |
|                                                 | Fax :<br>Fax :<br>Fonction : Directeur Arti<br>Matricule :<br>Langue par défaut : Français V                                                              | tique                |            |                         | <ul> <li>Person title , Last name *, First name *, Email*, Phone*, Cell Phone*, Fax*, Position*, Language, Status, Photo, Suppliers</li> </ul> |
|                                                 | Statut : Validé<br>Photo : 📠<br>Fournisseurs : 1+1 productio                                                                                              |                      |            |                         | <ul> <li>Adress : Name - Additional, N° et street*, Adress - additionnal,<br/>Postal Code*, City*, Country.</li> </ul>                         |
| Informal<br>Créé par A<br>Modifié pa<br>Ajouter | tions ▼<br>NNONYMOUS ano le 29/01/2015.<br>r REBITZ Renaud le 29/06/2016.<br>document                                                                     |                      |            |                         | <ul> <li>*contact's specific data collected in the master FRE form when contac<br/>has been assigned predefined roles.</li> </ul>              |
| 0 Résu                                          | ltat(s)                                                                                                    |                      | ~          | *                       |                                                                                                    |
| Complén                                         | nent de nom :<br>Nº : 6 Voie : rue Taylor<br>nt d'adresse :                                                                                               |                      |            | ]                       |                                                                                                    |
|                                                 | Code Postal : 75010 Ville : Paris                                                                                                    |                      |            |                         |                                                                                                    |

#### **3C – MANAGE YOUR COMPANY MASTER DATA** COMPANY INFORMATION FORM (FRE)

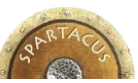

|        | Aide utilisateur                                                                                                    |                                                                                                    |
|--------|----------------------------------------------------------------------------------------------------|----------------------------------------------------------------------------------------------------|
|        | Afin de faciliter la saisie, les champs identifiés en car<br>(Menu Informations, onglets : FRE, Identité et Contac<br>Vous pouvez les modifier sur cette page si vous souhaitez a<br>Pour que la modification s'applique lors d'une prochaine car | actère gras et bleu sont initialisés avec les données de l'entreprise<br>cts).<br>pporter une précision spécifique à cette candidature.<br>ndidature pensez à mettre à jour les données saisie dans le menu Informations.                                                                                                    |
| -      | When preparing<br>Specific proposal FRE form is <b>automatic</b><br>Original master FRE form data should be<br>- Then, any change can be made on the p<br>This button <b>Actualiser les données de la FRE</b> enables yo<br>FRE form, to          | an <u>Answer to a Contract Notice</u> ,<br>ally completed with data collected on master FRE form.<br>e entered and modified in the <u>« Informations-FRE »</u> tab :<br>proposal specific FRE form without affecting master FRE form.<br>but to collect updated data from <u>« Informations-FRE »</u> tab master<br>o specific proposal FRE form |
| Pr     | roposal FRE form specific data :                                                                                                    | Master FRE form pre-entered or updated data :                                                                                                    |
| *      | FDF 4.4. Object of the contract metion                                                                                                    |                                                                                                    |
| *      | FRE 1.1 - Object of the contract notice.<br>FRE 1.2 - Lots/Segments                                                                                                    | <ul> <li>FRE 1.3 - Company profile</li> <li>FRE 1.4 - Contact point informations (Contact Chargé d'affaires)</li> </ul>                                                                                                    |
| *<br>* | FRE 1.1 - Object of the contract notice.<br>FRE 1.2 - Lots/Segments<br>FRE 1.6 - Group of companies                                                                                                    | <ul> <li>FRE 1.3 - Company profile</li> <li>FRE 1.4 - Contact point informations (Contact Chargé d'affaires)</li> <li>FRE 1.5 - Chairman informations (Contact Director)</li> <li>FRE 2 - Commercial informations</li> <li>FRE 4 - Legal and societal informations</li> </ul>                                                                    |

#### **3D - CONSULT YOUR ON GOING CONTRACT NOTICES**

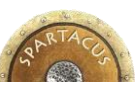

|                                                            | 1                                                                                                    |            |                         | Statut d             | u Dossier :     | Ouvert à la | saisie    | 2     |                    |                   |  |
|------------------------------------------------------------|----------------------------------------------------------------------------------------------------|------------|-------------------------|----------------------|-----------------|-------------|-----------|-------|--------------------|-------------------|--|
| Accueil I                                                  | ccueil Informations Admin Mes avis et consultations en cours et terminés Tous les avis en cours                    |            |                         |                      |                 |             |           |       |                    |                   |  |
| K     V     Mes avis et consultations en cours et terminés |                                                                                                    |            |                         |                      |                 |             |           |       | <b>★</b> ₽         |                   |  |
| • Mes cor                                                  | nsultations en cours 🖉                                                                                             |            |                         |                      |                 |             |           |       |                    |                   |  |
| • Filtres                                                  |                                                                                                    |            |                         |                      |                 |             |           |       |                    |                   |  |
| Mots clés                                                  | Mots clés : Type : Statut du Dossier : Statut de la réponse : Q Rechercher CREATION CONTRACTOR Statut de la saisie |            |                         |                      |                 |             |           |       |                    |                   |  |
| Id≯                                                        | intitulé )                                                                                                    | N° Round ) | Date de début (UTC+2) ) | Date de fin (UTC+2)) | statut A.R. 🛛 🛈 | Statut) 🛈   | Mon offre | Forum | Statut du DC 🛛 🛈   | Temps restant     |  |
| \$ 8566                                                    | SPA008566 - Test déploiement de Spartacus RFx                                                                      | 1          | 08/04/2015 09:51:03     | 13/05/2015 00:00:00  | Accepté         | En cours    |           |       | Ouvert à la saisie | 27j 08h 49min 18s |  |
| 1 Résultat(                                                | 5)                                                                                                    |            |                         |                      |                 |             |           |       |                    |                   |  |

- This screen gathers all Contract notices that have directly been sent to you, whatever their status (on going, close).
- To access to the Contract notices on which you have answered and which are on a « close » status, remove the « open » filter settled by default and relaunch the research.

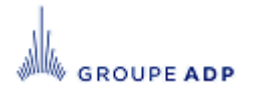

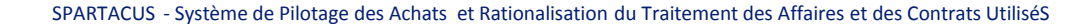

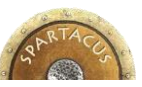

# 3D - CONSULT YOUR ON GOING CONTRACT NOTICES EXPLANATION OF AVAILABLE FIELDS

| Field          | Description                                                                                                    |
|----------------|----------------------------------------------------------------------------------------------------|
| ID             | SPARTACUS ID                                                                                                    |
| Label          | label                                                                                                    |
| N° Round       | Round of negociation                                                                                                    |
| Begin date     | Date on which the Rfx or Contract notices starts.                                                                                                    |
| End date       | Date on which the Rfx or Respond to Contract notices ends.                                                                                                    |
| AR Status      | Acknowledgement of Receipt Status                                                                                                    |
| Status         | Rfx or Contract notices status (new / on going / validate)                                                                                                    |
| Forum          | Give an alerte if a message has been put on the forum tab                                                                                                    |
| Rfx Status     | <ul> <li>Rfx Status:</li> <li>Validate : Rfx has been approved by Aéroports de Paris purchaser<br/>but offers can't be remitted</li> <li>Open: Offers are possible</li> <li>Close No more offers are possible</li> <li>Viewable offres: Aéroports de Paris can analyse the offers</li> <li>Close without further actions.</li> </ul> |
| Remaining time | Time remaining before the Rfx closing                                                                                                    |

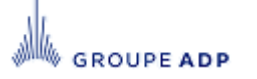

20

#### **3E – DISPLAY ALL ON GOING CONTRACT NOTICES**

| Accueil Informations Mes avis et consultations en cours et terminés Tous les avis en cours          |                              |                            |                         |  |  |  |  |  |  |  |
|----------------------------------------------------------------------------------------------------|------------------------------|----------------------------|-------------------------|--|--|--|--|--|--|--|
| ✓ Tous les avis en cours                                                                            |                              |                            |                         |  |  |  |  |  |  |  |
| ▼ Appels à candidatures                                                                             |                              |                            |                         |  |  |  |  |  |  |  |
|                                                                                                    |                              |                            |                         |  |  |  |  |  |  |  |
| ▼ Filtres                                                                                           |                              |                            |                         |  |  |  |  |  |  |  |
| Mots clés : Q Rechercher A Réinit. Familles :                                                       |                              |                            |                         |  |  |  |  |  |  |  |
|                                                                                                    |                              |                            |                         |  |  |  |  |  |  |  |
| Libellé                                                                                             | Début de publication (UTC+1) | Fin de publication (UTC+1) | Famille d'achat )       |  |  |  |  |  |  |  |
| SPA008585 - Test cloture avis au sttut ini sans passer par publication                              | 15/01/2015 14:56:43          | 15/01/2015 23:30:00        | Achats Généraux         |  |  |  |  |  |  |  |
| SPA008584 - test recuperation avis dans bon webpart extranet                                        | 14/01/2015 18:41:55          | 21/01/2015 02:00:00        | Achats Généraux         |  |  |  |  |  |  |  |
| SPA008557 - D143520 Rfx - Un avis ouvert à la saisie n'apparait pas dans la liste des avis en cours | 12/01/2015 11:39:06          | 31/01/2015 00:00:00        | Achats Généraux         |  |  |  |  |  |  |  |
| SPA008549 - SPA008546 - test rrz 06-01 2 Adaptée                                                    | 09/01/2015 15:12:48          | 18/02/2015 16:49:00        | Achats Généraux         |  |  |  |  |  |  |  |
| SPA008406 - sqcqcs                                                                                  | 12/12/2014 14:52:55          | 23/01/2015 00:00:00        | Prestation de formation |  |  |  |  |  |  |  |
| SPA008405 - TEST ATTACHER                                                                           | 12/12/2014 11:16:45          | 23/01/2015 00:00:00        | Sondage et enquête      |  |  |  |  |  |  |  |
| SPA008367 - Test PDU                                                                                | 08/12/2014 14:40:58          | 31/01/2015 00:00:00        | Communication           |  |  |  |  |  |  |  |
| SPA008363 - TEST CANDIDAT                                                                           | 05/12/2014 11:12:07          | 23/01/2015 00:00:00        | Evenementiel            |  |  |  |  |  |  |  |
| SPA008361 - scqqcs                                                                                  | 04/12/2014 17:45:40          | 22/01/2015 00:00:00        | Communication           |  |  |  |  |  |  |  |
| 9 Résultat(s)                                                                                       |                              |                            |                         |  |  |  |  |  |  |  |
|                                                                                                    |                              |                            |                         |  |  |  |  |  |  |  |

- In this area are captured all Contract notices that have been released by Aéroports de Paris, with a OJEU
  process and on which you can make candidate.
- ◆ The screen is splitted in three parts, depending on the procedure applied :
- Standard Respond to Contract notices
- QS (Qualification system) Respond to Contract notices Avis d'appel à candidature pour système de qualification
- Respond to Contract notices that follow the OJEU process (Official Journal of the European Union).

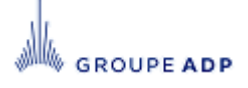

#### **SUMMARY**

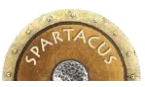

| 1. | Introduction                                        | p3          |  |  |  |  |  |  |
|----|-----------------------------------------------------|-------------|--|--|--|--|--|--|
| 2. | Public Area                                         | р5          |  |  |  |  |  |  |
|    | a) Consult and candidate to a contract notice       | <b>p6</b>   |  |  |  |  |  |  |
|    | b) <u>Self Registering</u>                          | p7          |  |  |  |  |  |  |
|    | c) Access to your private account                   | <b>p8</b>   |  |  |  |  |  |  |
|    | d) Password lost ?                                  | p9          |  |  |  |  |  |  |
| 3. | Access to your private account                      | p10         |  |  |  |  |  |  |
|    | a. <u>Homepage</u>                                  | p11         |  |  |  |  |  |  |
|    | b. Account settings                                 | p12         |  |  |  |  |  |  |
|    | c. <u>Manage your informations and contacts</u>     | p13         |  |  |  |  |  |  |
|    | d. <u>Consult your on going Contract notices</u>    | p19         |  |  |  |  |  |  |
|    | e. <u>Display all on going Contract notices</u>     | p21         |  |  |  |  |  |  |
| 4. | Answer to Contract notices                          |             |  |  |  |  |  |  |
| 5. | Answer to Contract notices for qualification system | p3 <b>3</b> |  |  |  |  |  |  |
| 6. | Answer to an Rfx / Make an offer p3                 |             |  |  |  |  |  |  |

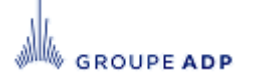

22

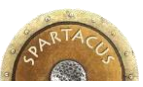

#### 4 – ANSWER TO CONTRACT NOTICES « DISPLAY THE CONTRACT NOTICE » SECTION

ROUPE ADP

| To ar     Id initia     8566 SPA00                                                                                                    | nswer to a contract notice                                                                                                    | e, click on its l                                              | N° Round >        | O<br>Date de début (UTC+1)><br>13/01/2015 16:15:32                                                                             | Date de fin (UTC+1)<br>14/01/2015 00:30:00                                    |                                     |
|----------------------------------------------------------------------------------------------------|----------------------------------------------------------------------------------------------------|----------------------------------------------------------------|-------------------|----------------------------------------------------------------------------------------------------|-------------------------------------------------------------------------------|-------------------------------------|
| Accueil Informations A<br>SPA008566 - Tes<br>Voir l'avis<br>Questions / Réponses<br>Accuser réception<br>Définir l'équipe<br>Répondre<br>Historique<br>Support<br>01 49 75 43 21 | dmin Mes avis et consultations en cours et terminés Tous<br>et déploiement de Spartacus RFx-Voir l'avis<br>RFx SPA008555 - Test déploiment de Spart RFx - 1 (Ouv<br>1 2 3<br>Infos. génerales Documents Quotation<br>Code Affaire : SPA008566<br>Libellé : SPA008566 - Test déploiement de Spartacus RF<br>Round : 1<br>Date de début : 08/04/2015 09:51:03 (UTC+2)<br>Date de clôture : 13/05/2015 00:00:00 (UTC+2) | r les avis en cours ert à la saisie) - Temps restant : : x 1 2 | 27j 08h 45min 51s | <ol> <li>1 – Reference</li> <li>Use this reference</li> <li>Aéroports of</li> <li>2 – Closin</li> <li>No offers car</li> </ol> | ence code:<br>ference code when<br>de Paris.<br>g date:<br>an be submitted af | interacting with<br>fter this date. |

Three tabs are available and give you relevants informations :

- General informations: ID, label, begin and end dates
- Contract notice: Allow you to display the contract notice
- Documents : Allow you to display the documents Aéroports de Paris Purchaser released.

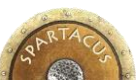

#### 4 - ANSWER TO CONTRACT NOTICES « QUESTIONS/ANSWERS » SECTION MENU « QUESTIONS/RÉPONSES »

| Voir l'avis               | RFx SPA008566 - Test déploiement de Spartacus RFx - 1 (Ouvert à la saisie) - Temps restant : 27j 08h 42min 38s                       |                                                                                                    |
|---------------------------|----------------------------------------------------------------------------------------------------|----------------------------------------------------------------------------------------------------|
| Questions /<br>Réponses   |                                                                                                    |                                                                                                    |
| Arruser récention         | ★ Aide utilisateur                                                                                                    |                                                                                                    |
|                           | En créant une nouvelle discussion, vous pouvez solliciter le propriétaire du dossier ADP pour obtenir des clarifications sur l'Avis. |                                                                                                    |
|                           | Une notification vous sera envoyée par e-mail dès lors qu'un message vous concernant aura été publié dans cette section.             |                                                                                                    |
|                           |                                                                                                    | Type : 04-Clarification                                                                                            |
|                           |                                                                                                    | De :testx testx<br>Titre : Demande de clarification *0                                                             |
| Support<br>01 49 75 43 21 |                                                                                                    | À : Destinataire(s) : x>Dossier d'achat - Propriétaire-BIBOLLET Maxim                                              |
|                           | Chercher ou composer un message                                                                                                    | Bonjour,                                                                                                    |
|                           | Nouvelle discussion                                                                                                    | Nous souhaiterions disposer de plus d'éléments sur la nature des presta<br>à fournir dans le cadre du Projet D546; |
|                           | Rechercher                                                                                                    | Bien cordialement,                                                                                                 |
|                           | Liste des messages - Cliquez sur le tòre d'un message pour afficher le fil de discussion sur la droite : 0 Résultat(s)               |                                                                                                    |
|                           |                                                                                                    |                                                                                                    |
|                           |                                                                                                    | Joindre des fichiers                                                                                               |
|                           |                                                                                                    | Annuler Tern                                                                                                    |

 Within this chat room section, you will be abble to exchange informations or documents with the Aéroports de Paris purchaser, along the entire life cycle of the contract notice.

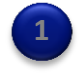

 If you need clarification or want the purchaser to bring your more details on specifics points, this place is appropriate.

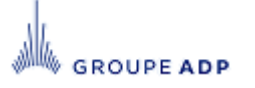

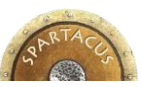

#### 4 - ANSWER TO CONTRACT NOTICES « TEAM » SECTION MENU « EQUIPE »

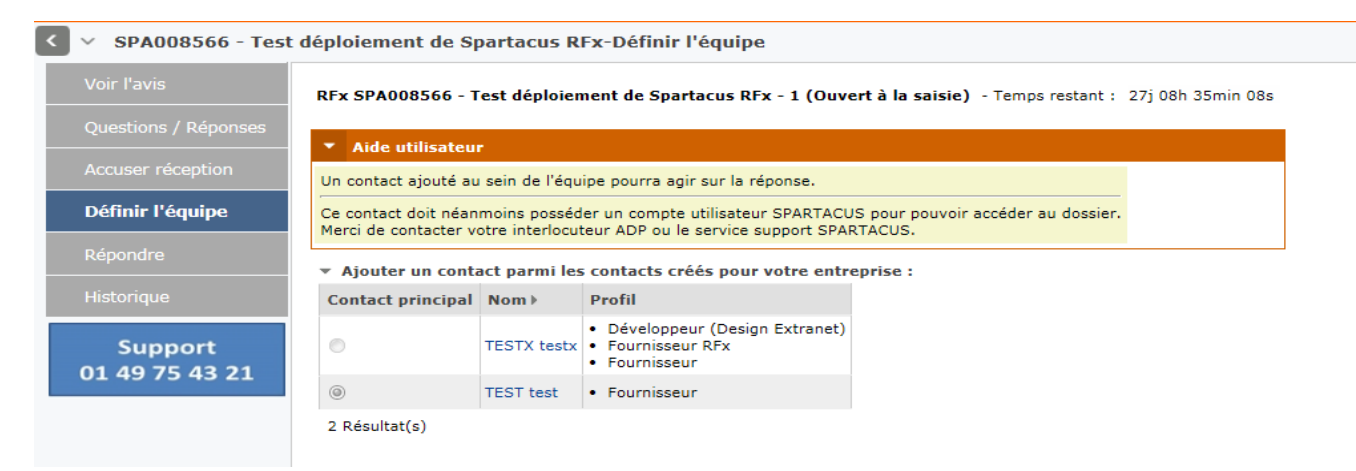

- The Team section lets you invite collaborators of your company you want to be part of the contract notice.
- You can create if needed new contacts using « Informations » main menu, « Contact » tab and then add them directly in the team. See. slide 16.

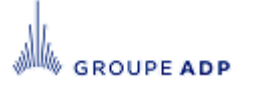

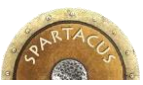

#### 4 - ANSWER TO CONTRACT NOTICES « ACKNOWLEDGE OF RECEIPT » TAB MENU « ACCUSER RÉCEPTION »

SPA008566 - Test déploiement de Spartacus RFx-Accuser réception
 Voir l'avis

 Questions / Réponses
 Accuser réception
 Définir l'équipe
 Qiol/2015 07:54:44)
 I e vous fais part de mon intention de répondre.
 J e vous fais part de mon intention de ne pas répondre.
 J e vous fais part de mon intention de ne pas répondre.

- This section has two fonctions :
  - Notify the Aéroports de Paris Purchaser that you have received the contract notice.

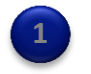

- Inform him of your intention to answer or decline to it
- Sections « Answer » and « History » will be accessible only when « I'll inform you of my intention to answer » checkbox has been key in.

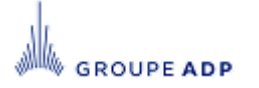

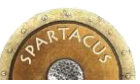

#### 4 - ANSWER TO CONTRACT NOTICES « ANSWER » SECTION

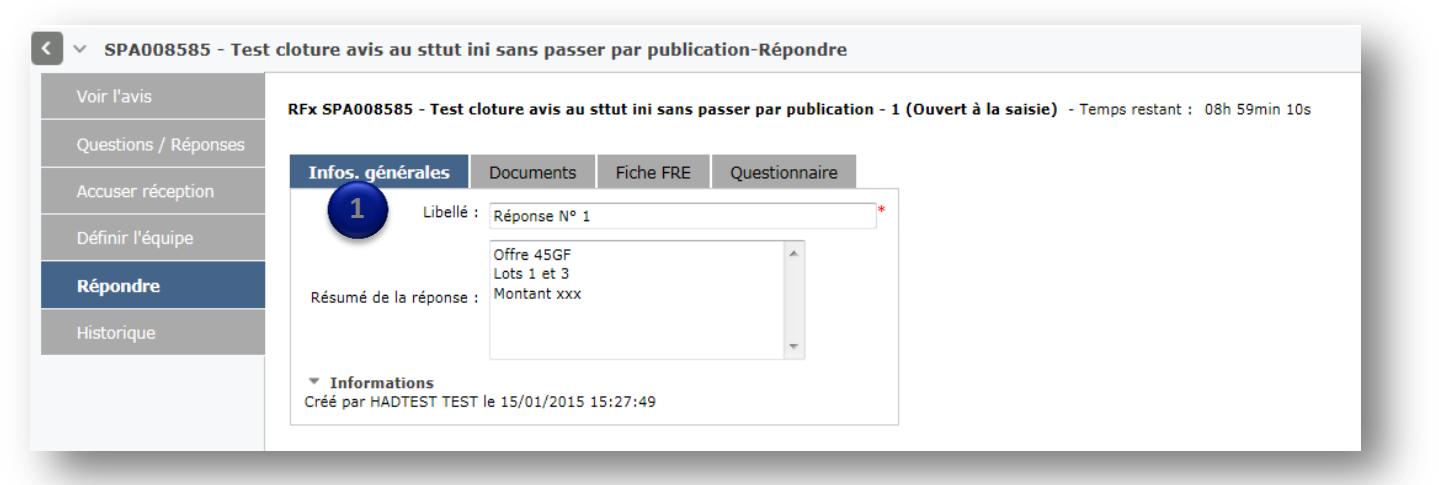

 « General informations » tab allows you to give label (mandatory) and enter a brief summary of your answer (optional)

| Infos. générales <b>Documents</b> Fiche FRE Quest                                                                                                    | onnaire |                                |                    |                                   |
|----------------------------------------------------------------------------------------------------|---------|--------------------------------|--------------------|-----------------------------------|
| <ul> <li>Charger un document</li> <li>choisissez le type de documents</li> <li>Renseignez un libellé</li> <li>Ajoutez votre document en cliquant sur le bouton parcourir</li> <li>Cliquer sur le bouton attacher</li> </ul> | 2       |                                |                    | Click here to upload the document |
| Type : Documents fournisseurs 💽 Libellé :                                                                                                    | N° :    | Document :                     | Parcourir Attacher |                                   |
| Type : Documents fournisseurs Libellé : Reponse 1                                                                                                    | N° :    | Document : C:\fakepath\710.txt |                    |                                   |
| 0 Résultat(s)                                                                                                    |         |                                |                    |                                   |
|                                                                                                    |         |                                |                    |                                   |

◆ « Documents » tab allows you to enclose required documents that are visible by Aéroports de Paris.. 🥲

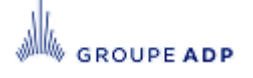

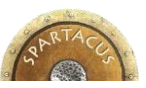

#### 4 - ANSWER TO CONTRACT NOTICES « ANSWER » SECTION

| Voir l'avis               | RFx SPA008643 - Copie déploiement de Spartacus RFx - 1 (Clos) - Temps restant : Temps écoulé                                                                                         |  |  |  |  |  |  |  |
|---------------------------|----------------------------------------------------------------------------------------------------|--|--|--|--|--|--|--|
| Questions / Réponses      |                                                                                                    |  |  |  |  |  |  |  |
| Accuser réception         | Infos. générales Fiche FRE Dossier de réponse Questionnaire                                                                                                    |  |  |  |  |  |  |  |
| Définir l'équipe          | ▼ Aide utilisateur                                                                                                    |  |  |  |  |  |  |  |
| Répondre                  | Pour chaque co-traitant déclaré une FRE co-traitant Excel doit être jointe à la candidature.<br>Le document FRE co-traitant Excel est disponible au paragraphe 1.6.2 de ce document. |  |  |  |  |  |  |  |
| Historique                | Les FRE co-traitants sont à attacher dans l'onglet "Dossier de Réponse" de l'étape "Répondre".                                                                                       |  |  |  |  |  |  |  |
| Support<br>01 49 75 43 21 | <ul> <li>1 - Informations d'ordre générale sur la candidature</li> <li>1.1 - Objet du marché</li> <li>1.1.1 Type d'avis : <sup>®</sup> Avis de marché</li> </ul>                     |  |  |  |  |  |  |  |
|                           | Systeme de Qualification  1.1.2 Objet du marché : Copie de Test déploiement de Spartacus RFx      1.2 - Le candidat fait acte                                                        |  |  |  |  |  |  |  |
|                           |                                                                                                    |  |  |  |  |  |  |  |
|                           | 1.2.1 Le candidat fait acte : O Pour le ou les lot(s) indiqués ci-dessous ?<br>O Pour l'ensemble du marché ?                                                                         |  |  |  |  |  |  |  |
|                           | 1.2.2 Liste des lots :                                                                                                    |  |  |  |  |  |  |  |

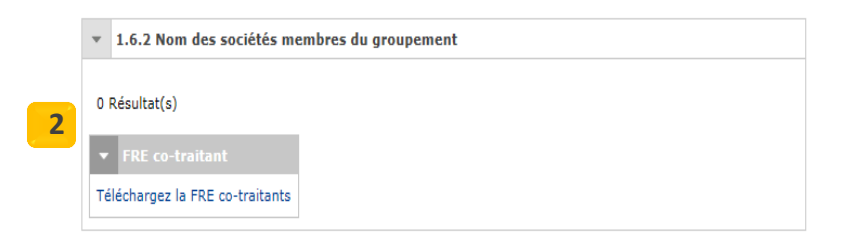

- Tab FRE, is a web form you need to fill out if you want your answer can be considered as acceptabe by Aéroports de Paris. Partners companies are also defined in the FRE section.
- For each partners companies defined, FRE need to be filled out. Use the Excel template available on 1.6.2 section.
- All fields marked with a red star are mandatory.
- Also, in case of batched contract notices, you will have to specify the batch you work on within the FRE.
- Please fill out FRE with caution and high level of precision.

2

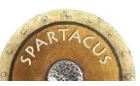

#### 4 - ANSWER TO CONTRACT NOTICES « ANSWER » SECTION

| <ul> <li>SPA008566 - Test</li> </ul> | déploiement de Spartacus RFx-Répondre                                                                                                    |                             |  |  |  |  |  |  |  |
|--------------------------------------|----------------------------------------------------------------------------------------------------|-----------------------------|--|--|--|--|--|--|--|
| Voir l'avis                          | RFx SPA008566 - Test déploiement de Spartacus RFx - 1 (Ouvert à la saisie) - Temps restant : 27j 08h 27min 53s                                                                                             |                             |  |  |  |  |  |  |  |
| Questions / Réponses                 |                                                                                                    |                             |  |  |  |  |  |  |  |
| Accuser réception                    | Intos, generales Dossier de reponse Gnile de cotation Questionnaire                                                                                                    |                             |  |  |  |  |  |  |  |
| Définir l'équipe                     | Aide utilisateur                                                                                                    |                             |  |  |  |  |  |  |  |
|                                      | Cet onglet reprend l'ensemble des éléments prérequis à la constitution de votre réponse, à la manière d'une checklist.                                                                                     |                             |  |  |  |  |  |  |  |
| Repondre                             | L'acheteur peut également décider de ne pas vous soumettre de questionnaire à remplir, dans ce cas, l'onglet est vide.                                                                                     |                             |  |  |  |  |  |  |  |
| Historique                           | * Informations                                                                                                    |                             |  |  |  |  |  |  |  |
| Support                              | Créé le 08/04/2015 07:54:51 par TESTX testx                                                                                                    |                             |  |  |  |  |  |  |  |
| 01 49 75 43 21                       |                                                                                                    |                             |  |  |  |  |  |  |  |
|                                      | <ul> <li>Ajouter un commentaire</li> </ul>                                                                                                    |                             |  |  |  |  |  |  |  |
|                                      | Pièce attendues 0%                                                                                                    |                             |  |  |  |  |  |  |  |
|                                      | Actions V << Précédent Suivant >>                                                                                                    |                             |  |  |  |  |  |  |  |
|                                      | Pièce attendues                                                                                                    |                             |  |  |  |  |  |  |  |
|                                      | Code Question                                                                                                    | Réponse Commentaire         |  |  |  |  |  |  |  |
|                                      | [Q1] Cette liste reprend les pièces attendues stipulées dans le réglement de consultation. En choisissant "oui" pour chaque ligne qui suit, vous confirmez avoir remis le document dans l'onglet document. |                             |  |  |  |  |  |  |  |
|                                      | [Q2] Le marché complété, daté, signé et paraphé par le candidat;                                                                                                    | © oui <sup>*</sup><br>© Non |  |  |  |  |  |  |  |
|                                      |                                                                                                    |                             |  |  |  |  |  |  |  |
|                                      | [Q3] un extrait K bis de moins de trois mois ou équivalent.                                                                                                    | © oui <sup>*</sup><br>© Non |  |  |  |  |  |  |  |
|                                      |                                                                                                    |                             |  |  |  |  |  |  |  |

- Survey tab is a manner of checking that no mandatory action or item has been forgotten.
- This tab is optional and is only displayed if the Aéroports de Paris purchaser has decided to activate it.

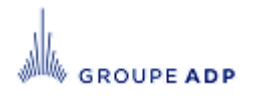

#### 4 - ANSWER TO CONTRACT NOTICES CONFIRM YOUR ANSWER

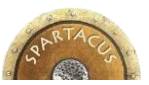

Valider et soumettre votre réponse

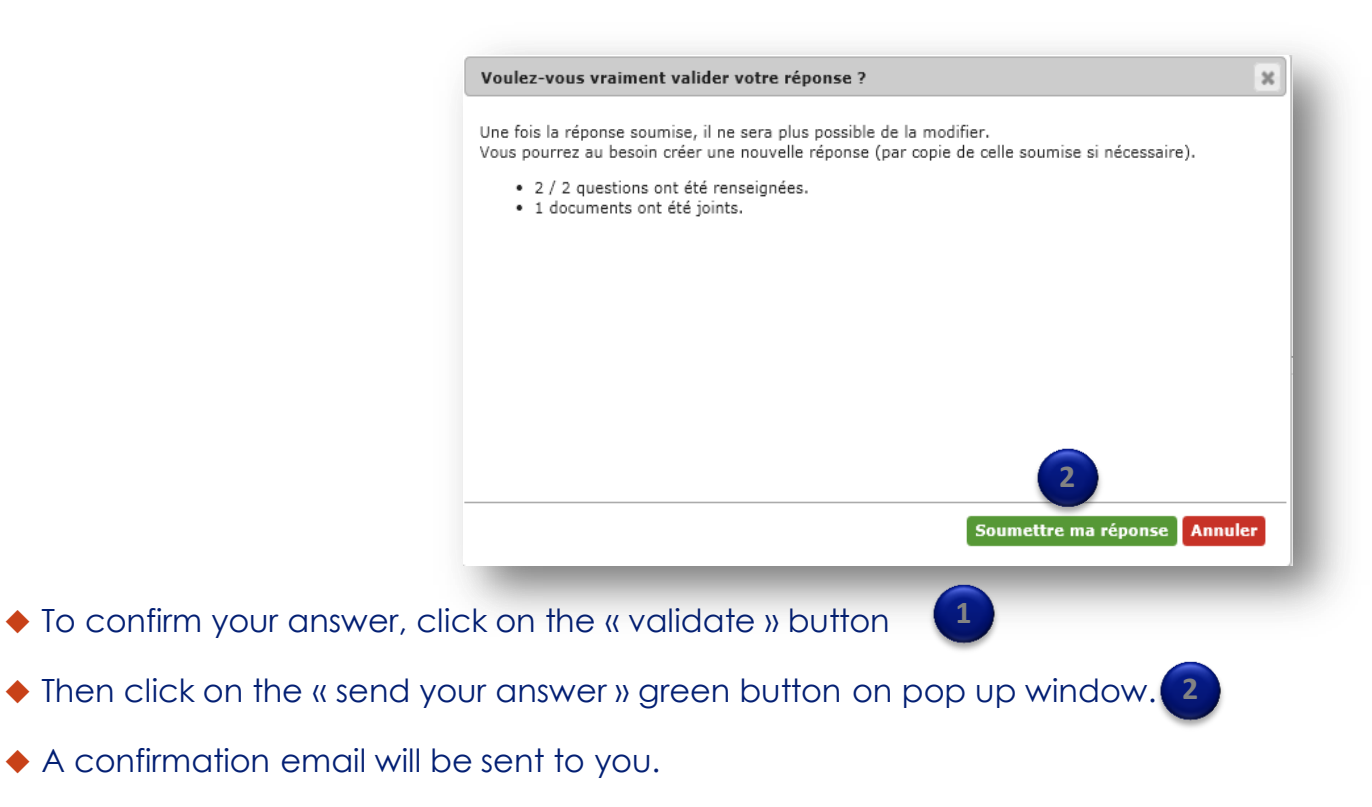

If you do not validate your answer, Aeroports de Paris won't be abble to consider it.

GROUPE ADP

SPARTACUS - Système de Pilotage des Achats et Rationalisation du Traitement des Affaires et des Contrats UtiliséS

30

#### **4 - ANSWER TO CONTRACT NOTICES** « HISTORICAL » SECTION

- ◆ All answers you submit to Aéroports de Paris with key datas are gathered in this section.
- You can create a new answer if needed. This new answer will erase the previous one. To do that, just click on « Delete and replace the submitted answer » button.

| oir l'avis          | SPA008585 - Test cloture avis au sttut ini sans passer par publication - 1 (Ouvert à la saisie) - Temps restant : 08h 29min 16s |              |        |                            |            |  |  |  |  |  |
|---------------------|----------------------------------------------------------------------------------------------------|--------------|--------|----------------------------|------------|--|--|--|--|--|
| uestions / Réponses | Filtres submited to Aé                                                                                                    |              |        |                            |            |  |  |  |  |  |
| ccuser réception    | + Filtres                                                                                                    | de Paris.    | Paris. |                            |            |  |  |  |  |  |
| éfinir l'équipe     | RFx : SPA008585 - Test cloture avis au sttut ini sans passer par publication 1 Statut : Q Recharcher                            | Réinit.      |        |                            |            |  |  |  |  |  |
| épondre             | Modifier RFx > Réponse > Statut >                                                                                               | Avct. quest. | њ 🖬    | Date de validation (UTC+1) | Créé par ) |  |  |  |  |  |
| istorique           | 📭 💉 🛤 SPA008585 - Test cloture avis au sttut ini sans passer par publication - 1 Réponse N° 2 Validée                           | 2/2 (100%)   |        | 15/01/2015 15:59:51        | HADTEST TE |  |  |  |  |  |
|                     | X B 3FA000595 - Test cloture avis au sttut ini sans passer par publication - 1 Réponse Nº 1 Remplacée par Réponse Nº            | 2 2/2 (100%) |        | 15/01/2015 15:57:07        | HADTEST TE |  |  |  |  |  |
|                     | 2 Résultat(s)                                                                                                    |              |        |                            |            |  |  |  |  |  |
| _                   |                                                                                                    | _            |        |                            | -          |  |  |  |  |  |
|                     | Only one answer per Call for tenders is possible:<br>To update your answer, you have to create a new answer and delete the      |              |        |                            |            |  |  |  |  |  |

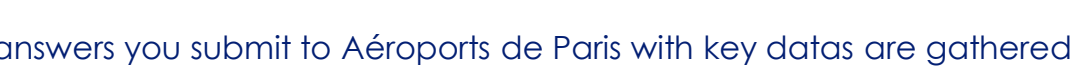

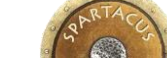

OUPE ADP

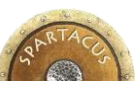

#### 4 - ANSWER TO CONTRACT NOTICES « HISTORICAL » SECTION – CREATE AN ANSWER BY COPY

- Create an answer by copy:
  - Click on

- Annuler et remplacer la candidature soumise
- Then click on

- Dupliquer une réponse existante
- A new pop up displays all the answers you have validated earlier.

|           |       |          | A Veuille                                                   | ez sélectionne                | er votre fus | eau horaire dar | 15       | ×                         |            |     |
|-----------|-------|----------|-------------------------------------------------------------|-------------------------------|--------------|-----------------|----------|---------------------------|------------|-----|
| *         | Filt  | res      |                                                             |                               |              |                 |          |                           |            |     |
| RF        | x : [ | ×SPA0085 | 92 - Test DA                                                | M reprise can                 | ndidates G1  | Statut          | : ×Valid | Q Rechercher              | 🗲 Réinit.  |     |
|           |       | Modifier | RFx⊧                                                        | Réponse⊧                      | Statut⊁      | Avct. quest.    |          | Date de validation (UTC+: | 1)) Créé p | ar⊧ |
| •         |       |          | SPA008592<br>- Test DAM<br>reprise<br>candidates<br>G1v - 1 | <u>Réponse Nº</u><br><u>1</u> | Validée      |                 |          | 26/02/2015 18:46:24       | TR rt      |     |
| 1 Re      | ésult | at(s)    |                                                             |                               |              |                 |          |                           |            |     |
|           |       |          |                                                             |                               |              |                 |          |                           | Fern       | ier |
|           |       |          |                                                             |                               |              |                 |          |                           |            |     |
| k o<br>en | n     | 1        | on the                                                      | e answ                        | er you       | ) want t        | о со     | py and approv             | e your     | cho |

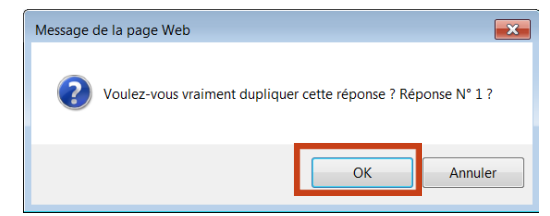

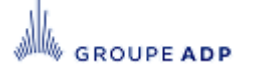

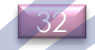

#### SUMMARY

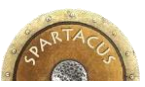

| 1. | <u>Intr</u>                              | oduction                                          | р3        |  |  |  |  |  |
|----|------------------------------------------|---------------------------------------------------|-----------|--|--|--|--|--|
| 2. | Put                                      | olic Area                                         | р5        |  |  |  |  |  |
|    | a)                                       | Consult and candidate to a contract notice        | <b>p6</b> |  |  |  |  |  |
|    | b)                                       | Self Registering                                  | р7        |  |  |  |  |  |
|    | c)                                       | Access to your private account                    | <b>p8</b> |  |  |  |  |  |
|    | d)                                       | Password lost ?                                   | <b>p9</b> |  |  |  |  |  |
| 3. | <u>Ac</u>                                | cess to your private account                      | p10       |  |  |  |  |  |
|    | а.                                       | Homepage                                          | p11       |  |  |  |  |  |
|    | b.                                       | Account settings                                  | p12       |  |  |  |  |  |
|    | с.                                       | Manage your informations and contacts             | p13       |  |  |  |  |  |
|    | d.                                       | Consult your on going Contract notices            | p16       |  |  |  |  |  |
|    | e. Display all on going Contract notices |                                                   |           |  |  |  |  |  |
| 4. | Answer to Contract notices p20           |                                                   |           |  |  |  |  |  |
| 5. | An                                       | swer to Contract notices for qualification system | p31       |  |  |  |  |  |
| 6. | Answer to an Rfx / Make an offer p35     |                                                   |           |  |  |  |  |  |

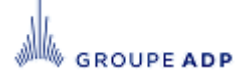

33

#### **5 - ANSWER TO CONTRACT NOTICES FOR QUALIFICATION SYSTEM**

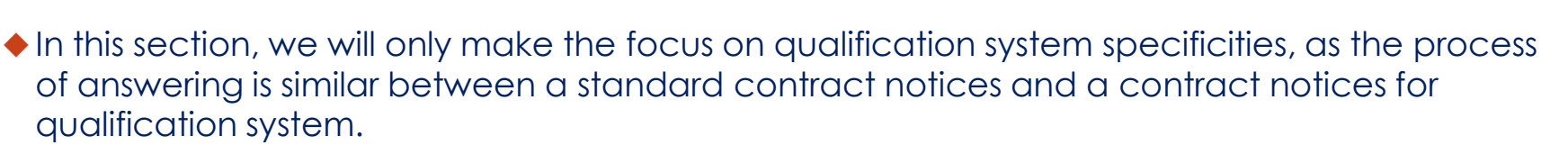

Contracts notices for qualification are displayed on Homepage
 (if you have been invited to give an answer by the buyer) or on All actives contracts notices menu.

| Y Page d'accueil - Fournisseur                                                                                                    |                                                                                                    |                                                                               |                                                     |                 |                                          |                  |                        |           |                           |                  | r r             |
|----------------------------------------------------------------------------------------------------|----------------------------------------------------------------------------------------------------|-------------------------------------------------------------------------------|-----------------------------------------------------|-----------------|------------------------------------------|------------------|------------------------|-----------|---------------------------|------------------|-----------------|
| Bienvenue                                                                                                    |                                                                                                    |                                                                               |                                                     |                 |                                          |                  |                        |           |                           |                  |                 |
| Mes avis JOUE (en cours)                                                                                                    |                                                                                                    |                                                                               |                                                     |                 |                                          |                  |                        |           |                           |                  |                 |
| Mes avis simple (en cours)                                                                                                    |                                                                                                    |                                                                               |                                                     |                 |                                          |                  |                        |           |                           |                  |                 |
| Mes avis pour système de qualification (en cours)                                                                                                    |                                                                                                    |                                                                               |                                                     |                 |                                          |                  |                        |           |                           |                  |                 |
| Mes avis en cours ℓ                                                                                                    |                                                                                                    |                                                                               |                                                     |                 |                                          |                  |                        |           |                           |                  |                 |
| Q Rechercher A Réinit.                                                                                                    |                                                                                                    |                                                                               |                                                     |                 |                                          |                  |                        |           |                           |                  |                 |
| Id) intitulé)                                                                                                    | Date de début (UTC+2)>                                                                                            | Date de fin (UTC+2)>                                                          | Statut de la réponse > 0                            | Non rang        | Meilleur offre Sta                       | tut de l'AC → ①  | Temps restant          | Affaire ) | Code RFx >                | N° RFx)          | Créé par )      |
| 8675 SQ008675 - Test cycle multi segments                                                                                                    | 09/07/2015 12:00:41                                                                                               | 31/07/2016 00:00:00                                                           | Nouveau                                             | n.a             | n.a Ouver                                | t à la saisie    | 380j 07h 43min 27s     |           |                           |                  |                 |
|                                                                                                    |                                                                                                    |                                                                               |                                                     |                 |                                          |                  |                        |           |                           |                  |                 |
| Resultations (on cours)      Mes consultations (on cours)      SPARTACUS      Support on any constant of a passas      Any constant on a passas      Any constant on a passas      Any constant on a passas      Any constant on a passas      Any constant on a passas      Any constant on a passas                                                                                                    | tion et du suivi des contrats en dé                                                                               | pense<br>Tous les avis en cours                                               | 2                                                   |                 | -                                        |                  |                        |           |                           |                  |                 |
| Here consultations (on cours)  Here consultations (on cours)  SPARTACUS  Pathofmand de gestion de la passa course informations Admin Mesavis et co  Trus les actions provins                                                                                                    | stion et du suivi des contrats en déj<br>neutilations en cours et termind                                         | onna<br>Tous les avis en cours                                                | 2                                                   |                 |                                          |                  |                        |           |                           |                  |                 |
|                                                                                                    | tion et du suivi des contrats en déj<br>noutlations en cours et terminé                                           | pense<br>fous les avis en cours                                               | 2                                                   |                 |                                          |                  |                        |           |                           |                  |                 |
| I Staulat(1)  Mes casavitations (en covr.)  I D A R T A C U S mening and  S D A R T A C U S Phildrem de genter de la passa  Casali Reformations Admin Mes avis et co  Appels à candidatores                                                                                                    | tion et du suivi des contrats en déj<br>nositations en cours et termind                                           | pense<br>Tous les avis en cours                                               | 2                                                   |                 |                                          |                  |                        |           |                           |                  |                 |
| Bandarity     Appels à candidatures     Course     Course     | tion tidu subri des contrats en dé<br>resultations en cours et terminé<br>stéfication                             | pense<br>Tous les avis en cours                                               | 2                                                   |                 |                                          |                  |                        |           |                           |                  |                 |
| Annulation     Annulation     Annulation     Annulation     Appels à candidatures     Appels à candidatures     Fitres                                                                                                    | ston st du suivi des contrats en dija<br>resultations en cours et terminé<br>alércation                           | ense<br>8 Tous les avis en cours                                              | 2                                                   |                 |                                          |                  |                        |           |                           |                  |                 |
| Extualit()      Mes canaditations (ce coort)      SO A R T A C U S      Source a search and a search and | nion et du suivi des contrats en dig<br>naufitations en cours et terminé<br>alification<br>cher <b>en Réim</b> t. | ense<br>6 Tous les avis en cours                                              | 2                                                   |                 |                                          |                  |                        |           |                           |                  |                 |
| Extracting)      Area consultations (or cours)      S D & R T & C U S     Source To a saw     Pauldorma de gestion de la passa cuail Diformations Admin Mos avois et co     Tous les avis en cours     Appels à candidatures     Appels à candidatures     Partes      Mos ods :     Q Recher                                                                                                    | nion et du suivi des contrats en dé<br>resultations en cours et terminé<br>alification<br>cher <b>e</b> Réinit.   | pense<br>6 Tous les avis en cours                                             | 2                                                   |                 |                                          |                  |                        |           |                           |                  |                 |
| Excutet(;)      Pres consultations (cer court)      SPARTACUS      SPARTACUS      Poludorma de gration de la parsa      Courdi Reformations Admin Mos avis et co      Tous les avis en cours      Appels à candidatures      Appels à candidatures      Fitres      Rots dés :      Q Bocher      Lubellé                                                                                                    | tion et du suivi des contrata en de<br>neu/tations en cours et termind<br>skiffication<br>cher ► £Éinit.          | pense<br>6 Tous les avis en cours<br>7 Type de l'a                            | 2<br>Dibut de publ                                  | ication (UTC+2) | ) Fin de publication                     | (UTC+2))         |                        | Cade      | es CPV                    |                  |                 |
| Extudit()      Area consultations (cer court)      Son ar T A C U S      Son Ar T A C U S      Son Ar T A C U S      Polityformadions Admin Mos avis et co      Tous les avis en cours      Appels à candidatures      Appels à candidatures      Filtres      Kots dés :      Construction C C C C C C C C C C C C C C C C C C C                                                                                                    | tion et du suivi des contrata en dis<br>nauîtations en cours et termind<br>suffication<br>cher ►Réinit.           | penae<br>6 Tous les avis en cours<br>7 Type de l'a<br>5 ystème de qualificati | 2<br>//s* Début de public<br>on (50) 06/07/2015 12: | ication (UTC+2) | Fin de publication<br>31/07/2016 00:40:1 | (UTC+2))<br>10 0 | 200000-Produits spiroc | Cod       | es CPV<br>e, de la pêche, | de la sylvicultu | ure et produits |

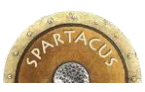

#### 5 - ANSWER TO CONTRACT NOTICES FOR QUALIFICATION SYSTEM

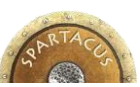

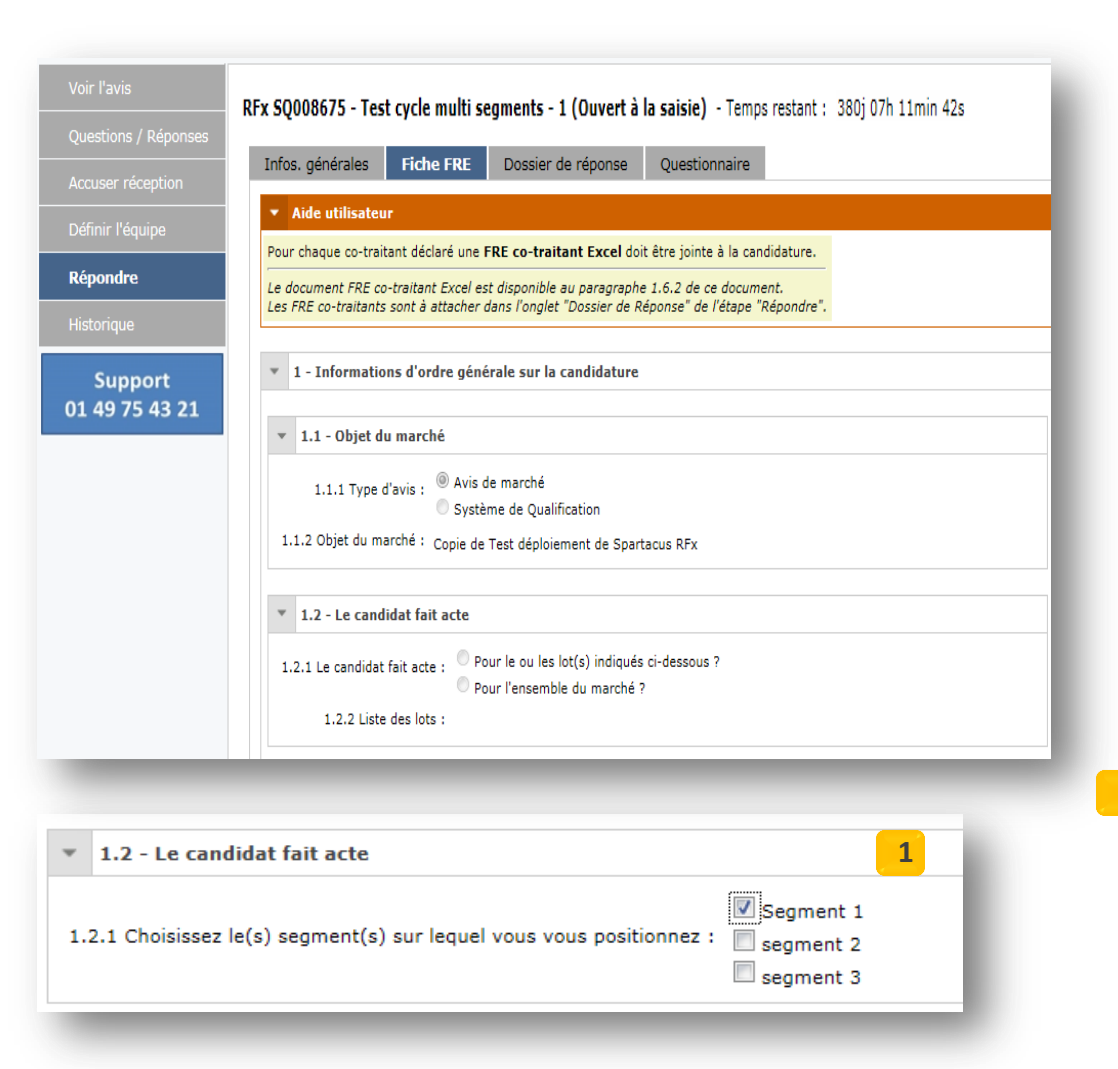

- Tab FRE, is a web form you need to fill out if you want your answer can be considered as acceptabe by Aéroports de Paris. Partners companies are also defined in the FRE section.
- For each partners companies defined, an new FRE need to be filled out. Use the Excel template available on 1.6.2 section.
- All fields marked with a red star are mandatory.
- For qualification system, and in case of multiple segments, you will have to specify the segment you want to be part => section 1.2.1.
- 1 Please fill out FRE with caution and high level of precision.

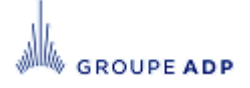

#### 5 - ANSWER TO CONTRACT NOTICES FOR QUALIFICATION SYSTEM

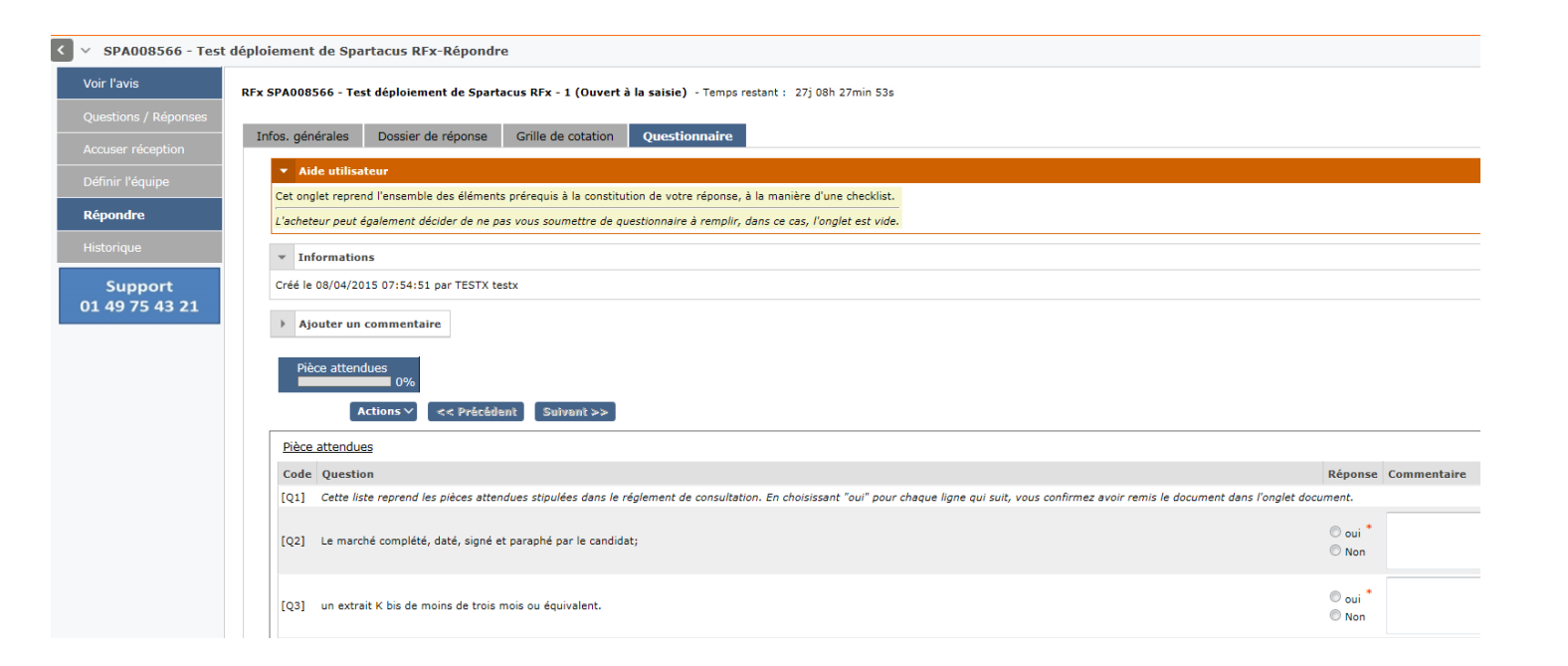

- Survey tab is a manner of checking that no mandatory action or item has been forgotten.
- This tab is optional and is only displayed if the Aéroports de Paris purchaser has decided to activate it.

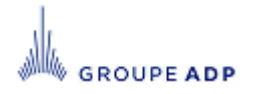

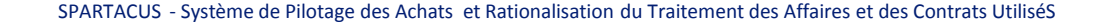

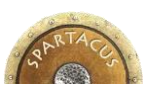

#### **SUMMARY**

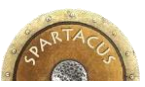

| 1. | Intro      | oduction                                         | р3         |
|----|------------|--------------------------------------------------|------------|
| 2. | Pub        | lic Area                                         | р5         |
|    | a)         | Consult and candidate to a contract notice       | <b>p6</b>  |
|    | b)         | Self Registering                                 | p7         |
|    | c)         | Access to your private account                   | <b>p8</b>  |
|    | d)         | Password lost ?                                  | <b>p</b> 9 |
| 3. | Acc        | ess to your private account                      | p10        |
|    | a.         | Homepage                                         | p11        |
|    | b.         | Account settings                                 | p12        |
|    | с.         | Manage your informations and contacts            | p13        |
|    | d.         | Consult your on going Contract notices           | p19        |
|    | e.         | Display all on going Contract notices            | p21        |
| 4. | <u>Ans</u> | wer to Contract notices                          | p23        |
| 5. | <u>Ans</u> | wer to Contract notices for qualification system | p33        |
| 6. | Ans        | <u>wer to an Rfx / Make an offer</u>             | p37        |

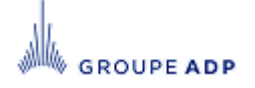

3/

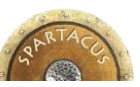

#### 6 – ANSWER TO AN RFX\* / MAKE AN OFFER « NON DISCLOSURE AGREEMENT » (OPTIONAL)

#### ◆ In some cases, you will be asked to provide the Aéroports de Paris NDA signed.

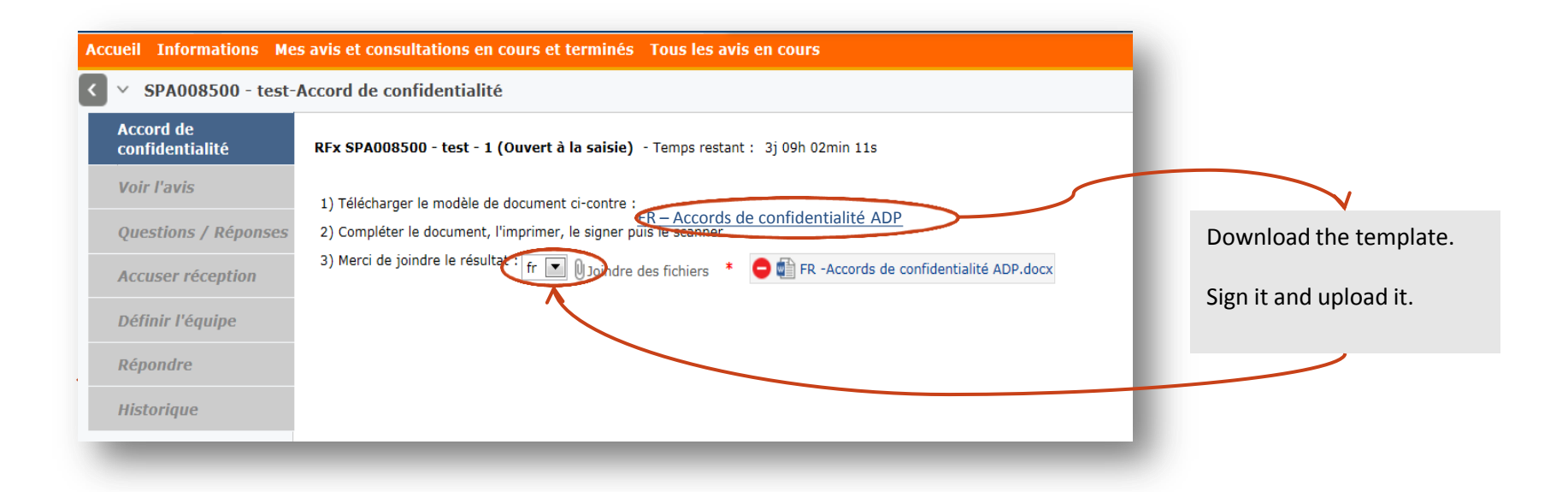

| <ul> <li>SPA008515 - Pres</li> </ul> | station de nettoyage ADP 2015 56520-Accord de confidentialité                                                          |
|--------------------------------------|----------------------------------------------------------------------------------------------------|
| Accord de<br>confidentialité         | RFx SPA008515 - Prestation de nettoyage ADP 2015 56520 - 1 (Ouvert à la saisie) - Temps restant : 1j 09h 35min 32s     |
| Voir l'avis                          |                                                                                                    |
| Questions / Réponses                 | Accord de confidentialité validé le 19/01/2015 16:24:00.<br>Vous pouvez désormais accéder librement à la consultation. |
| Accuser réception                    |                                                                                                    |

\* In case of multiples rounds Rfx, this step can be repeated.

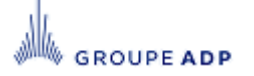

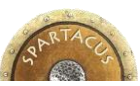

#### 6 – ANSWER TO AN RFX\* / MAKE AN OFFER « SEE THE RFX »

| Id intitulé 1<br>8566 SPA008566 - test bouton reponse AC "deposer une offre"                                                                                                    |                                                                                                    | N° Round ⊧<br>1                                     | Date de<br>13/01/20 | début (UTC+1))                                                                         | Date de fin (UTC+1) №<br>14/01/2015 00:30:00                                               |                                                     |                                                   |
|----------------------------------------------------------------------------------------------------|----------------------------------------------------------------------------------------------------|-----------------------------------------------------|---------------------|----------------------------------------------------------------------------------------|--------------------------------------------------------------------------------------------|-----------------------------------------------------|---------------------------------------------------|
| Accuel       Informations       Mes avis et consultations en cours et terminés       Tous les avis en cours       1         C       SPA008515 - Prestation de nettoyage ADP 2015 56520-Voir l'avis       1         Accord de confidentiaité       KFX SPA008515 - Prestation de nettoyage ADP 2015 56520 - 1 (Owvert à la saise) - Tempo restant : 1j 00h 30min 52s         Voir l'avis       Questions / Réponses         Accord réception       Code Affaire : SPA008515 - Usation de nettoyage ADP 2015 56520         Définir l'équipe       Code Affaire : SPA008515 - Prestation de nettoyage ADP 2015 56520         Répondre       Det de debut : 19(01/2015 16:11:46 (UTC+1))         Date de debut : 21(01/2015 02:00:00 (UTC+1)) | <ul> <li>1 – reference</li> <li>Use this code</li> <li>question with</li> <li>Paris</li> <li>2 – Closing da</li> <li>No offer can bafter this date</li> </ul> | code:<br>for any<br>Aéroports<br>te:<br>be submitte | s de<br>ed          | RFx SPA008515 - Prestation d<br>Infos. générales Docum<br>* Filtres<br>crile -         | e nettoyage ADP 2015 56520 - 1 (Ouvert à la sais<br>ents Quotation                         | <b>ie)</b> - Temps restant : 1j 07h 15min 22s       | 3                                                 |
| RFx SPA008515 - Prestation de nettoyage ADP 2015 56520 - 1 (Ouvert à la saisie) - Temps restant : 1j 09h 27min 37s         Infoss. générales       Documents       Quotation         Titre >       Source >       Lien URL >       Type >       P.J. Auteur >       Modifié le (UTC+1) >       Créd         Marché de prestation 54102 adp 2015       50 - DC Documents commerciaux (Validé)       HADDAD Jérôme 19/01/2015 16:10:10       19/0         1 Résultat(s)            19/0                                                                                                    | é le (UTC+1) > Fin de validité ><br>1/2015 16:10:10                                                                                                    | 2<br>Version                                        |                     | Motz clás :<br>Craile de réponse<br>Code > Parent (Co<br>Grile : 11_1<br>1 Résultat(s) | Rechercher     Käinit: Escel  de]> Parent> Groupe> Code type> Item>     Article Montant ty | Famille > Ori<br>otal de l'offre sur toute la durée | fre 👻 Montant total de l'offre sur toute la durée |

This section is splitted into three main parts :

- 1) General informations: Reference Code, label, beginning and closing date,
- 2) Documents : Allow you to consult documents linked to the Rfx,
- 3) Quotation : Allow you to see items on which you have to give a quote.

GROUPE ADP

SPARTACUS - Système de Pilotage des Achats et Rationalisation du Traitement des Affaires et des Contrats UtiliséS

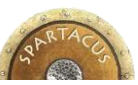

40

#### 6 - ANSWER TO AN RFX / MAKE AN OFFER QUESTIONS/ANSWERS » SECTION

| <pre>tore tore tore tore tore tore tore tore</pre>                                                                                                    | <ul> <li>SPA008566 - Test</li> </ul> | t déploiement de Spartacus RFx-Questions / Réponses                                                                                                |                                                                              | <ul> <li>Within this chat room section, you will be</li> </ul> |
|----------------------------------------------------------------------------------------------------|--------------------------------------|----------------------------------------------------------------------------------------------------|------------------------------------------------------------------------------|----------------------------------------------------------------|
| <ul> <li>Advance records</li> <li>A detailable</li> <li>A detailable</li> <li>A detailab</li></ul>                                                                                          | Voir l'avis Ouestions /              | RFx SPA008566 - Test déploiement de Spartacus RFx - 1 (Ouvert à la saisie) - Temps restant : 27j 08h 42min 38s                                     |                                                                              | abble to exchange informations or                              |
| <ul> <li>A constraint</li> <li>C constraint</li> <li>C constraint&lt;</li></ul>                                                                                       | Réponses                             | 🖛 Aida utilizztane                                                                                                    |                                                                              | documents with the Aeroports de Paris                          |
| <ul> <li>In the definition of the definition of the definition</li></ul>                                                                                              | Accuser réception                    | Fine dunisation En créact une nouvelle discursion, your nouver collicitar la prométaire du dessiar ADB neur obtanir des clarifications sur l'Avis. |                                                                              | purchaser, along the entire life cycle of                      |
| Report   Support   149754321     Internet text     Internet text     Internet text     Internet text     Internet text        Internet text     Internet text        Internet text           Internet text              Internet text <td>Définir l'équipe</td> <td>En dem dire nouvelle discussion vous pouvez somalen le proprietaire de doster hor pour oberni des cannactoris sur rives.</td> <td></td> <td>the Pfy</td>                                                                                                    | Définir l'équipe                     | En dem dire nouvelle discussion vous pouvez somalen le proprietaire de doster hor pour oberni des cannactoris sur rives.                           |                                                                              | the Pfy                                                        |
| internal     Support   149754321     internal     internal                                                                                                    | Dépendre                             | one nomeation roos sera enroyee par e man des lors qu'un message roos concentant auto de poble dons dette section.                                 |                                                                              |                                                                |
| Notice The Denade de derification 10<br>La de 75 c 8 2 1                                                                                                    | Repondie                             |                                                                                                    | Type : 04-Clarification                                                      |                                                                |
| Support   149754321      Chercher ou composer un message       Chercher ou composer un message       Chercher ou composer un differ le fl de discussion sur la droit : 0 Résultation          Chercher ou composer un differ le fl de discussion sur la droit : 0 Résultation         Chercher ou composer un differ le fl de discussion sur la droit : 0 Résultation     Chercher ou container de printing vour more details on specifics points, this place is appropriate.     Chercher ou container de printing vour more details on specific spoints, this place is appropriate.                                                                                                    | Historique                           |                                                                                                    | Titre : Demande de clarification *0                                          |                                                                |
| 01 49 75 43 21                                                                                                    | Support                              |                                                                                                    | À : Destinataire(s) :<br>×>Dossier d'achat - Propriétaire-BIBOLLET Maxime    |                                                                |
| Chercher ou composer un message          Bonjour,         Nouveille discussion         Rechercher         Liste des messages - Cliquez sur le thre d'un message pour afficher le fil de discussion sur la droite : 0 Résultat(s)    In condialement,      In condialement,    In condialement,    In condialement,    In condialement,    In condialement,    In condialement,      In condialement,    In condialement,    In condialement,      In condialement,    In condialement,    In condialement,    In condialement,    In condialement,    In condialement,      In condialement,      In condialement,      In condialement,    In condialement,    In condialement, In condialement, In c                                                                                                    | 01 49 75 43 21                       |                                                                                                    |                                                                              |                                                                |
| <ul> <li>Chercher ou composer un message</li> <li>Borjour,</li> <li>Nous souhaterions disposer de plus d'éléments sur la nature des prestations à fumir dans le cadre du Projet D546;</li> <li>Ben cordialement,</li> <li>Ben cordialement,</li> </ul> Is des messages - Cliquez sur le titre d'un message pour afficher le fil de discussion sur la droite : 0 Résultat(s) Borjour, Nous souhaterions disposer de plus d'éléments sur la nature des prestations à fumir dans le cadre du Projet D546; Ben cordialement, Ben cordialement, Ben cordialement, Ben cordialement, Ben cordialement, Ben cordialement, Indire des fichiers Kneller Terminé                                                                                                    |                                      |                                                                                                    |                                                                              |                                                                |
| Nouvelle discussion         Rechercher         Liste des messages - Cliquez sur le titre d'un message pour afficher le fil de discussion sur la droite : 0 Résultat(s)         Mours Terminé    Nous souhalterions disposer de plus d'éléments sur la nature des prestations à fournir dans le cade du Projet D546; Ben cordialement, Ben cordialement, Ben cordiale                                                                                                    |                                      | * Chercher ou composer un message                                                                                                    | Bonjour,                                                                     |                                                                |
| A forumir dans le cadre du Projet D546; Bien cordialement,  Anuler Terminé  A fourmir dans le cadre du Projet D546; Bien cordialement,  Anuler Terminé  A fourmir dans le cadre du Projet D546; Bien cordialement,  Anuler Terminé  A fourmir dans le cadre du Projet D546; Bien cordialement,  Bien cordialement, Bien cordialement, Bien cordialement, Bien cordialement, Bien cordialement, Bien cordialement, Bien cordialement, Bien cordialement, Bien cordialement, Bien cordialement, Bien cordialement, Bien cordialement, Bien cordialement, Bien cordi                                                                                                    |                                      | Nouvelle discussion                                                                                                    | Nous souhaiterions disposer de plus d'éléments sur la nature des prestations |                                                                |
| Rechercher<br>Liste des messages - Cliquez sur le titre d'un message pour afficher le fil de discussion sur la droite : 0 Résultat(s)<br>Ben contialement,<br>Ben contialement,<br>Ben contialem |                                      |                                                                                                    | à fournir dans le cadre du Projet D546;                                      |                                                                |
| Liste des messages - Cliquez sur le titre d'un message pour afficher le fil de discussion sur la droite : 0 Résultat(s)                                                                                                    |                                      | Rechercher                                                                                                    | Bien cordialement,                                                           | If you need clarification or want the                          |
| Specifics points, this place is appropriate.                                                                                                    |                                      | Liste des messages - Cliquez sur le titre d'un message pour afficher le fil de discussion sur la droite : 0 Résultat(s)                            |                                                                              | nurchaser to bring your more details on                        |
| Specifics points, this place is appropriate.                                                                                                    |                                      |                                                                                                    |                                                                              | specifice pointe this place is appropriate                     |
| Dioindre des fichiers  Annule Terminé                                                                                                    |                                      |                                                                                                    |                                                                              | specifics points, this place is appropriate.                   |
| ()Joindre des fichiers  Annuler Terminé                                                                                                    |                                      |                                                                                                    | A                                                                            |                                                                |
| Annuler Terminé                                                                                                    |                                      |                                                                                                    | Joindre des fichiers                                                         |                                                                |
|                                                                                                    |                                      |                                                                                                    | Annuler Terminé                                                              |                                                                |
|                                                                                                    |                                      |                                                                                                    |                                                                              |                                                                |

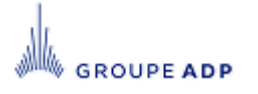

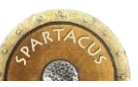

| ir l'avis          | RFx SPA008585 - Test clotu   | ıre avis au sttut ini sans pa | asser par publication - 1 ( | Ouvert à la saisie) - Temps restant : 09h 29min 24s |
|--------------------|------------------------------|-------------------------------|-----------------------------|-----------------------------------------------------|
| estions / Réponses | Ajouter un contact parmi les | contacts créés pour votre ent | reprise :                   | V                                                   |
| cuser réception    | Contact principal            | Nom <b>b</b>                  | Profil                      |                                                     |
| finir l'équipe     | ۲                            | HADTEST TEST                  | Fournisseur                 |                                                     |
| pondre             | 1 Résultat(s)                |                               |                             |                                                     |
| storique           |                              |                               |                             |                                                     |

The Team section lets you invite people in your company you want to be part of the Rfx.

You can create, if needed, new contacts using « Informations » main menu, then « Contact » tab and then add them directly in the team. See. slide 16.

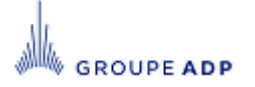

#### 6 - ANSWER TO AN RFX / MAKE AN OFFER « ACKNOWLEDGE OF RECEIPT » TAB

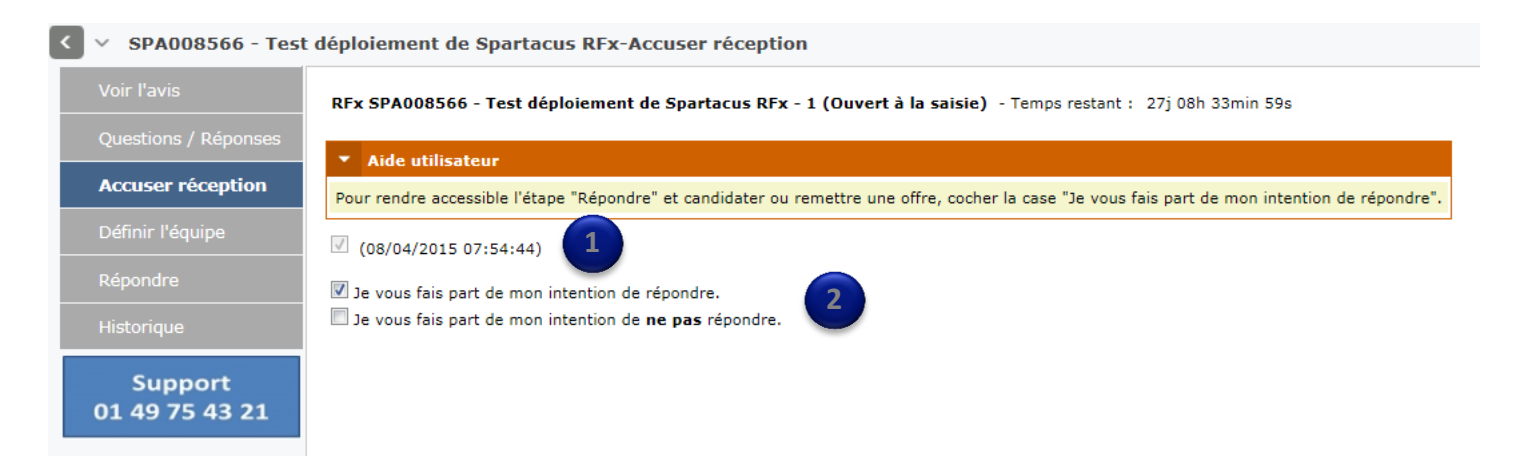

- This section has two fonctions :
  - Notify the Aéroports de Paris Purchaser that you have received the Rfx.
  - Inform him of your intention to answer or decline it.

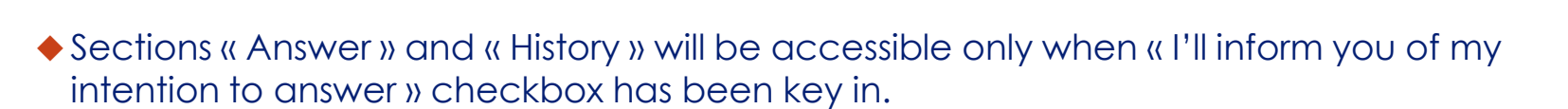

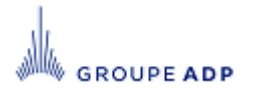

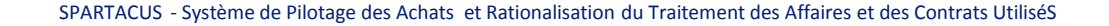

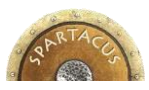

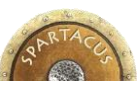

#### 6 - ANSWER TO AN RFX / MAKE AN OFFER « ANSWER » SECTION

GROUPE ADP

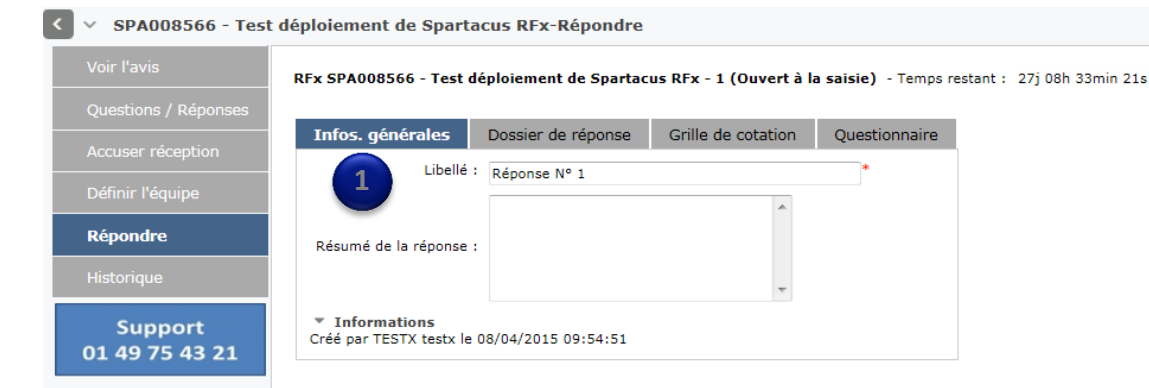

« General informations » Tab let you define a label and a brief summary of your answer.

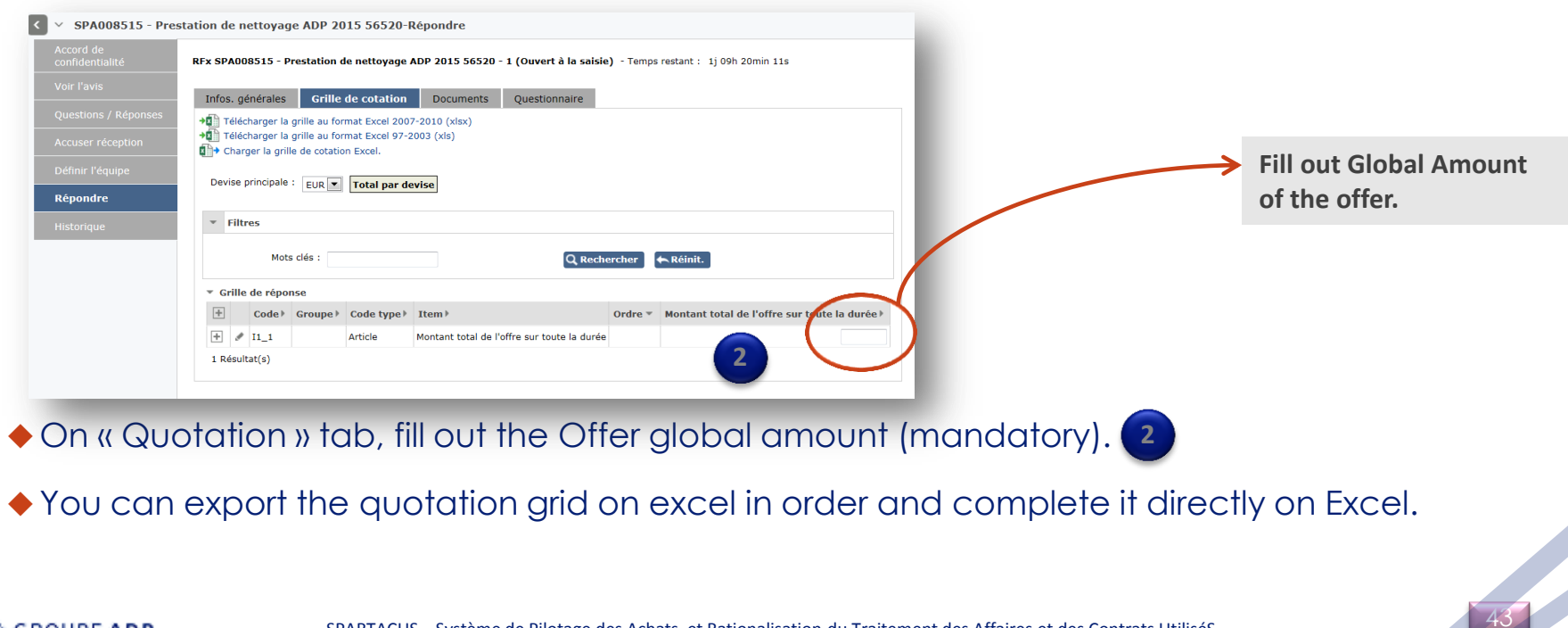

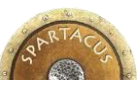

#### 6 - ANSWER TO AN RFX / MAKE AN OFFER « ANSWER » SECTION

SPA008566 - Test déploiement de Spartacus RFx-Répondre

|   | Voir l'avis               | RFx SPA008566 - Test déploiement de Spartacus RFx - 1 (Ouvert à la saisie) - Temps restant : 27j 08h 31min 01s                                                                                                   |                               |
|---|---------------------------|----------------------------------------------------------------------------------------------------|-------------------------------|
|   | Questions / Réponses      |                                                                                                    |                               |
|   | Accuser réception         | Infos. générales <b>Dossier de réponse</b> Grille de cotation Questionnaire                                                                                                    | Enter a label then select the |
|   |                           | Charger un document                                                                                                    |                               |
|   | Définir l'équipe          | ▼ Aide utilisateur                                                                                                    | document you want to attach.  |
|   | Répondre                  | L'ensemble des pièces de réponses doivent être déposées dans cet onglet.                                                                                                    |                               |
|   | Historique                | Vous pouvez regrouper plusieures pièces dans un fichier compressé (Zip ou autre).<br>La taille limite autorisée par pièce jointe est de 150Mo.                                                                   |                               |
| ( | Support<br>01 49 75 43 21 | 1. choisissez le type de documents<br>2. Renseignez un libellé<br>3. Ajoutez votre document en cliquant sur le bouton parcourir<br>4. Cliquer sur le bouton attacher<br>Type : Documents fournisseurs 	Libellé : |                               |
|   |                           | 0 Résultat(s)                                                                                                    |                               |

#### • « Documents » tab allow you to attach required documents.

| SPA008566 - Test     | t déploiement de Spartacus RFx-Répondre                                                                                                    |
|----------------------|----------------------------------------------------------------------------------------------------|
| Voir l'avis          | RFx SPA008566 - Test déploiement de Spartacus RFx - 1 (Ouvert à la saisie) - Temps restant : 27j 08h 27min 53s                                                                                             |
| Questions / Réponses |                                                                                                    |
| Accuser réception    | Infos générales Dossier de réponse Grille de cotation Questionnaire                                                                                                    |
| Définir l'équipe     | ★ Alde utilisateur                                                                                                    |
| D(d                  | Cet onglet reprend l'ensemble des éléments prérequis à la constitution de votre réponse, à la manière d'une checklist.                                                                                     |
| Repondre             | L'acheteur peut également décider de ne pas vous soumettre de questionnaire à remplir, dans ce cas, l'onglet est vide.                                                                                     |
| Historique           | <ul> <li>Informations</li> </ul>                                                                                                    |
| Support              | Créé le 08/04/2015 07:54:51 per TESTX testx                                                                                                    |
| 01 49 75 43 21       |                                                                                                    |
|                      | Apputer un commentaire                                                                                                    |
|                      | Pilce attendues 0%                                                                                                    |
|                      | Actions V << Práctident Sulvant >>                                                                                                    |
|                      | Pièce attendues                                                                                                    |
|                      | Code Question Réponse Commentaire                                                                                                    |
|                      | [Q1] Cette liste reprend les pièces attendues stipulées dans le réglement de consultation. En choisissant "our" pour chaque ligne qui suit, vous confirmez avoir remis le document dans l'onglet document. |
|                      | [Q2] Le marché complété, daté, signé et paraphé par le candidat;                                                                                                    |
|                      | [Q3] un extrait K bis de moins de trois mois ou équivalent.          out*<br>Non                                                                                                    |

In some cases, the buyer can ask you to answer to a set of questions (as a checklist) to make sure no mandatory item has been forgotten.

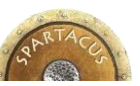

#### 6 – ANSWER TO AN RFX / MAKE AN OFFER CONFIRM YOUR OFFER

Valider et soumettre votre réponse

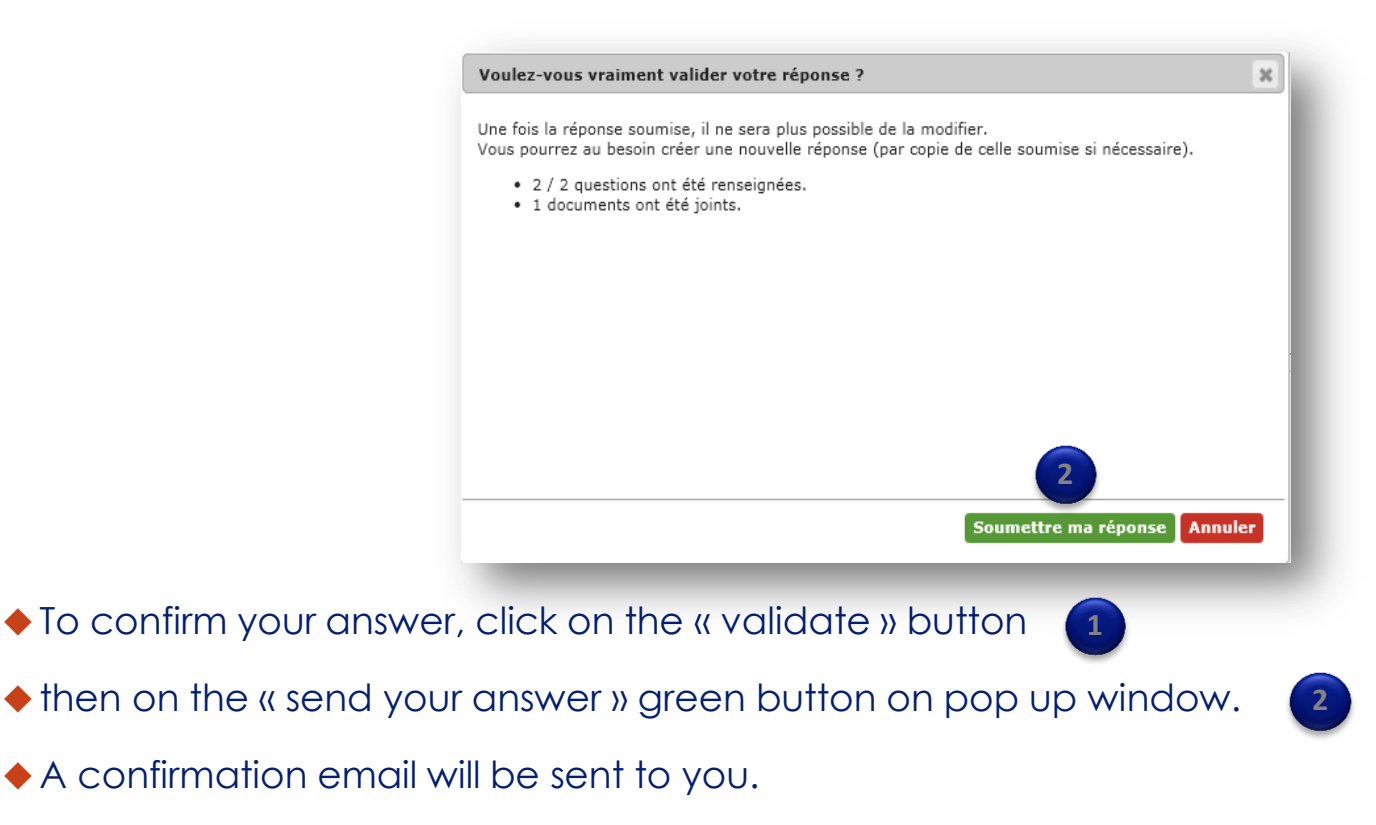

If you do not validate your answer, Aeroports de Paris won't be abble to consider it.

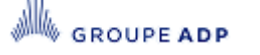

# RTACES

#### 6 - ANSWER TO AN RFX / MAKE AN OFFER « HISTORICAL » SECTION

◆ All offers you submit to Aéroports de Paris with theirs key datas are captured in this section.

 You can create a new answer if needed. This new answer will erase the previous one. To do that, just click on « Delete and replace the submitted answer » button.

| bir l'avis<br>Jestions / Réponses | RFx SPA008585 - Test cloture avis au sttut ini sans passer par publication - 1 (Ouvert à la saisie) - Temps restant : 08h 29min | n 16s        | <b>→</b> | Your answer has submitted to Aé | s been<br>conorts |
|-----------------------------------|----------------------------------------------------------------------------------------------------|--------------|----------|---------------------------------|-------------------|
| cuser réception                   | ▼ Filtres                                                                                                    |              |          | de Paris.                       | oporto            |
| éfinir l'équipe                   | RFx : SPA008585 - Test cloture avis au sttut ini sans passer par publication 1 Statut : Q Recharcher                            | Réinit.      |          |                                 |                   |
| pondre                            | Modifier RFx > Réponse > Statut >                                                                                               | Avct. quest. | 86 💼     | Date de validation (UTC+1)      | Créé par≯         |
| storique                          | 📭 💉 📴 SPA008585 - Test cloture avis au sttut ini sans passer par publication - 1 Réponse N° 2 Validée                           | 2/2 (100%)   |          | 15/01/2015 15:59:51             | HADTEST TES       |
|                                   | × 🔊 SFA000505 - Test cloture avis au sttut ini sans passer par publication - 1 Réponse Nº 1 Remplacée par Réponse Nº 2          | 2/2 (100%)   |          | 15/01/2015 15:57:07             | HADTEST TES       |
|                                   | 2 Résultat(s)                                                                                                    |              |          |                                 |                   |
|                                   |                                                                                                    |              |          |                                 |                   |
|                                   | Only one answer per Call for tenders is possible:                                                                               |              |          |                                 |                   |
|                                   | To update your answer, you have to create a new answer and delete the previous one.                                             |              |          |                                 |                   |
|                                   | Annular et rempla                                                                                                    | cer la ca    | ndid     | atura coumica                   |                   |

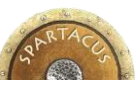

#### 6 - ANSWER TO AN RFX / MAKE AN OFFER « HISTORICAL » SECTION – CREATE AN ANSWER BY COPY

Create an answer by copy:

- Click on

Annuler et remplacer la candidature soumise

- Then click on

Dupliquer une réponse existante

• A new pop up displays all the answers you have validated earlier.

| RFx :         | 1592 - Test DAM renrise                                     | candidates G1        | Statut       | : Valid | 🖉 🔍 Rechercher 🗲            | Réinit.    |                      |
|---------------|-------------------------------------------------------------|----------------------|--------------|---------|-----------------------------|------------|----------------------|
| Modifie       | r RFx                                                       | e) Statut)           | Avct. quest. | :       | Date de validation (UTC+1)> | Créé par ⊧ |                      |
|               | SPA008592<br>- Test DAM<br>reprise<br>candidates<br>G1v - 1 | <sup>№</sup> Validée |              |         | 26/02/2015 18:46:24         | TR rt      |                      |
| 1 Résultat(s) |                                                             |                      |              |         |                             | Fermer     |                      |
|               | on the ana                                                  |                      | uwant        | to cr   | any and approve             |            | abaiaa bu aliaking i |

OK

Annuler